# HP ProLiant BL25p Server Blade User Guide

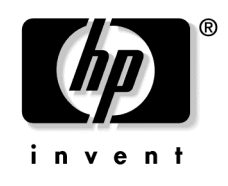

January 2005 (First Edition) Part Number 377853-001

© Copyright 2005 Hewlett-Packard Development Company, L.P.

The information contained herein is subject to change without notice. The only warranties for HP products and services are set forth in the express warranty statements accompanying such products and services. Nothing herein should be construed as constituting an additional warranty. HP shall not be liable for technical or editorial errors or omissions contained herein.

Microsoft and Windows are U.S. registered trademarks of Microsoft Corporation.

AMD Athlon and AMD Opteron are trademarks of Advanced Micro Devices, Inc.

Intel and Pentium are trademarks or registered trademarks of Intel Corporation or its subsidiaries in the United States and other countries.

Linux is a U.S. registered trademark of Linus Torvalds.

Java is a U.S. trademark of Sun Microsystems, Inc.

HP ProLiant BL25p Server Blade User Guide

January 2005 (First Edition) Part Number 377853-001

#### **Audience Assumptions**

This document is for the person who installs, administers, and troubleshoots servers and storage systems. HP assumes you are qualified in the servicing of computer equipment and trained in recognizing hazards in products with hazardous energy levels.

# Contents

### **Component Identification**

| Server Blade Components                   | 7           |
|-------------------------------------------|-------------|
| Front Panel LEDs                          | 8           |
| Front Panel Components                    | 9           |
| Rear Panel Components                     | 10          |
| Hot-Plug SCSI Hard Drive LED Combinations |             |
| Internal Components                       |             |
| System Maintenance Switch                 |             |
| Local I/O Cable                           | 14          |
| Server Blade Enclosure Bay Numbering      | 15          |
| iLO Connections                           | 16          |
| Server Blade Enclosure Compatibility      | 16          |
| Operations                                | 17          |
| Dowar Up the Server Plade                 | 17          |
| Power Down the Server Blade               | / ۱۱۷<br>۱۷ |
| Power Down the Server Blade               | 10          |
| Remove the Server Diade                   | 10          |
| Setup                                     | 21          |
| Installing the HP BladeSystem Components  |             |
| Verifying System Components               | 21          |
| Connecting to the Network                 |             |
| Installing Server Blade Options           |             |
| Installing a Server Blade                 | 22          |
| Completing the Configuration              | 23          |
| Hardware Options Installation             | 25          |
| Processor Option                          |             |
| Memory Option                             |             |
| DIMM Guidelines                           |             |
| Single- and Dual-Rank DIMMs               |             |
| DIMM Numbering                            |             |
| Installing DIMMs                          |             |
| Hard Drive Option                         |             |
| Fibre Channel Adapter Option              |             |

7

| Local I/O Cabling                                               | 39 |
|-----------------------------------------------------------------|----|
| Using the Local I/O Cable                                       | 39 |
| Local Administration Using iLO.                                 |    |
| Connecting Locally to a Server Blade with Video and USB Devices | 41 |
| Accessing a Server Blade with Local KVM                         | 41 |
| Accessing a Server Blade with Local Media Devices               |    |
| Configuration and Utilities                                     | 45 |
| Server Blade Deployment Tools                                   |    |
| Software Drivers and Additional Components                      | 45 |
| ProLiant p-Class Advanced Management                            | 46 |
| Network-Based PXE Deployment                                    | 47 |
| Static IP Bay Configuration                                     |    |
| Deployment Methods                                              |    |
| Configuration Tools                                             |    |
| SmartStart Software                                             |    |
| HP ROM-Based Setup Utility                                      |    |
| Array Configuration Utility                                     | 61 |
| Option ROM Configuration for Arrays                             | 61 |
| Re-Entering the Server Serial Number and Product ID             |    |
| Management Tools                                                | 63 |
| Automatic Server Recovery                                       | 63 |
| ROMPaq Utility                                                  | 63 |
| Integrated Lights-Out Technology                                | 64 |
| HP Systems Insight Manager                                      | 64 |
| Management Agents                                               | 65 |
| Redundant ROM Support                                           | 65 |
| USB Support                                                     | 65 |
| Diagnostic Tools                                                | 66 |
| HP Insight Diagnostics                                          |    |
| Integrated Management Log                                       | 67 |
| Remote Support and Analysis Tools                               |    |
| HP Instant Support Enterprise Edition                           | 68 |
| Web-Based Enterprise Service                                    | 68 |
| Open Services Event Manager                                     | 69 |
| Keeping the System Current                                      | 69 |
| Drivers                                                         | 69 |
| Resource Paqs                                                   |    |
| ProLiant Support Packs                                          |    |
| Operating System Version Support                                | 70 |
| System Online ROM Flash Component Utility                       | 70 |
| Change Control and Proactive Notification                       | 71 |
| Natural Language Search Assistant                               | 71 |
| Care Pack                                                       | 72 |

| Troubleshooting                                                                     | 73  |
|-------------------------------------------------------------------------------------|-----|
| Troubleshooting Resources                                                           |     |
| Server Diagnostic Steps                                                             | 73  |
| Important Safety Information                                                        | 74  |
| Preparing the Server for Diagnosis                                                  |     |
| Symptom Information                                                                 |     |
| Service Notifications                                                               | 79  |
| Loose Connections                                                                   | 79  |
| Diagnostic Steps                                                                    |     |
| Start Diagnosis Flowchart                                                           |     |
| General Diagnosis Flowchart                                                         |     |
| Server Blade Power-On Problems Flowchart                                            |     |
| POST Problems Flowchart                                                             |     |
| OS Boot Problems Flowchart                                                          |     |
| Server Fault Indications Flowchart                                                  | 92  |
| Regulatory Compliance Notices                                                       | 95  |
| Regulatory Compliance Identification Numbers                                        |     |
| Federal Communications Commission Notice                                            |     |
| FCC Rating Label                                                                    |     |
| Class A Equipment                                                                   |     |
| Class B Equipment                                                                   | 97  |
| Declaration of Conformity for Products Marked with the FCC Logo, United States Only | 97  |
| Cables                                                                              |     |
| Modifications                                                                       |     |
| European Union Regulatory Notice                                                    |     |
| Canadian Notice (Avis Canadien)                                                     | 99  |
| Japanese Notice                                                                     |     |
| BSMI Notice                                                                         |     |
| Korean Notices                                                                      |     |
| Battery Replacement Notice                                                          |     |
| Taiwan Battery Recycling Notice                                                     | 102 |
| Electrostatic Discharge                                                             | 103 |
| Preventing Electrostatic Discharge                                                  | 103 |
| Grounding Methods to Prevent Electrostatic Discharge                                | 104 |
| Specifications                                                                      | 105 |
| Environmental Specifications                                                        |     |
| Server Specifications                                                               | 105 |

### 6 HP ProLiant BL25p Server Blade User Guide

| Technical Support          | 107 |
|----------------------------|-----|
| Before You Contact HP      |     |
| HP Contact Information     |     |
| Customer Self Repair       |     |
| Acronyms and Abbreviations |     |
| Index                      | 115 |

# **Component Identification**

#### In This Section

| Server Blade Components              | <u>7</u> |
|--------------------------------------|----------|
| Local I/O Cable                      | 14       |
| Server Blade Enclosure Bay Numbering | 15       |
| iLO Connections                      | 16       |
| Server Blade Enclosure Compatibility | 16       |

### **Server Blade Components**

Front Panel LEDs (on page <u>8</u>)
Front Panel Components (on page <u>9</u>)
Rear Panel Components (on page <u>10</u>)
Hot-Plug SCSI Hard Drive LED Combinations (on page <u>11</u>)
Internal Components (on page <u>12</u>)
System Maintenance Switch (on page <u>13</u>)

### **Front Panel LEDs**

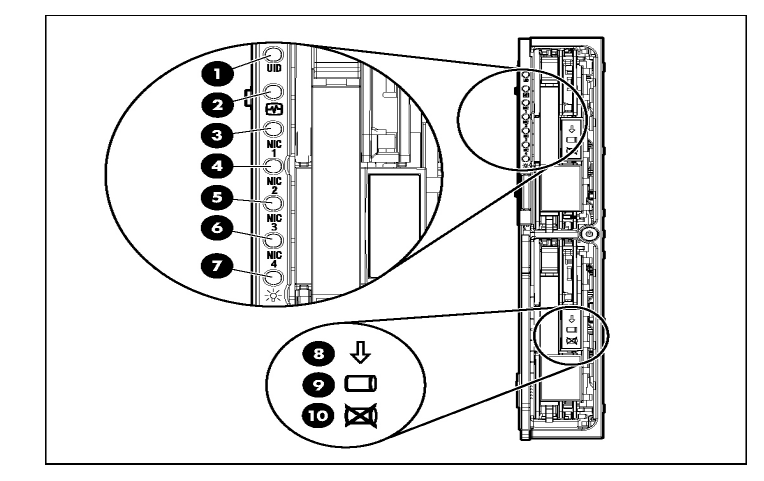

| Item | Description | Status                                   |
|------|-------------|------------------------------------------|
| 1    | UID LED     | Blue = Identified                        |
|      |             | Blue flashing = Active remote management |
|      |             | Off = No active remote management        |
| 2    | Health LED  | Green = Normal                           |
|      |             | Flashing = Booting                       |
|      |             | Amber = Degraded condition               |
|      |             | Red = Critical condition                 |
| 3    | NIC 1 LED*  | Green = Network linked                   |
|      |             | Green flashing = Network activity        |
|      |             | Off = No link or activity                |
| 4    | NIC 2 LED*  | Green = Network linked                   |
|      |             | Green flashing = Network activity        |
|      |             | Off = No link or activity                |
| 5    | NIC 3 LED*  | Green = Network linked                   |
|      |             | Green flashing = Network activity        |
|      |             | Off = No link or activity                |

| Item | Description             | Status                                      |
|------|-------------------------|---------------------------------------------|
| 6    | NIC 4 LED*              | Green = Network linked                      |
|      |                         | Green flashing = Network activity           |
|      |                         | Off = No link or activity                   |
| 7    | Power On/Standby LED    | Green = On                                  |
|      |                         | Amber = Standby (auxiliary power available) |
|      |                         | Off = Off                                   |
| 8    | Hard drive activity LED | Green/Flashing = Activity                   |
|      |                         | Off = No activity                           |
| 9    | Online status           | Flashing = Online activity                  |
|      |                         | Off = No online activity                    |
| 10   | Fault status            | Flashing = Fault process activity           |
|      |                         | Off = No fault process activity             |

 $^{\ast}$  Actual NIC numeration depends on several factors, including the operating system installed on the server blade.

### **Front Panel Components**

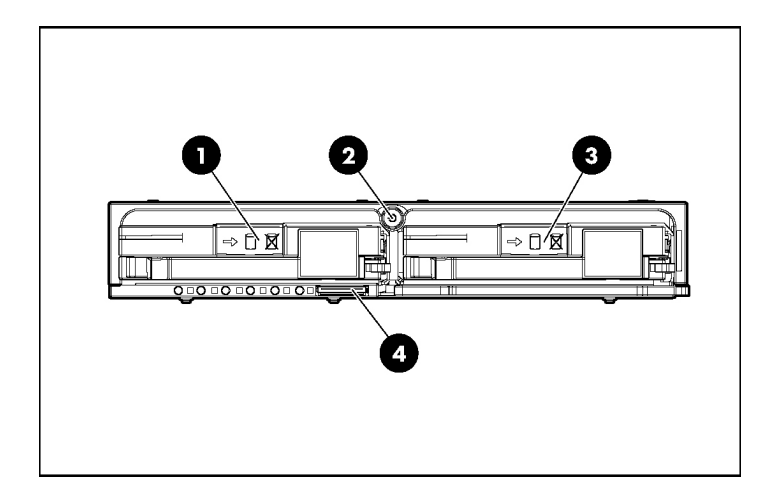

#### 10 HP ProLiant BL25p Server Blade User Guide

| Item | Description                    |
|------|--------------------------------|
| 1    | Hot-plug SCSI hard drive bay 1 |
| 2    | Power On/Standby button        |
| 3    | Hot-plug SCSI hard drive bay 2 |
| 4    | I/O port*                      |

 $^{\ast}$  The I/O port is used with the local I/O cable to perform some server blade configuration and diagnostic procedures.

### **Rear Panel Components**

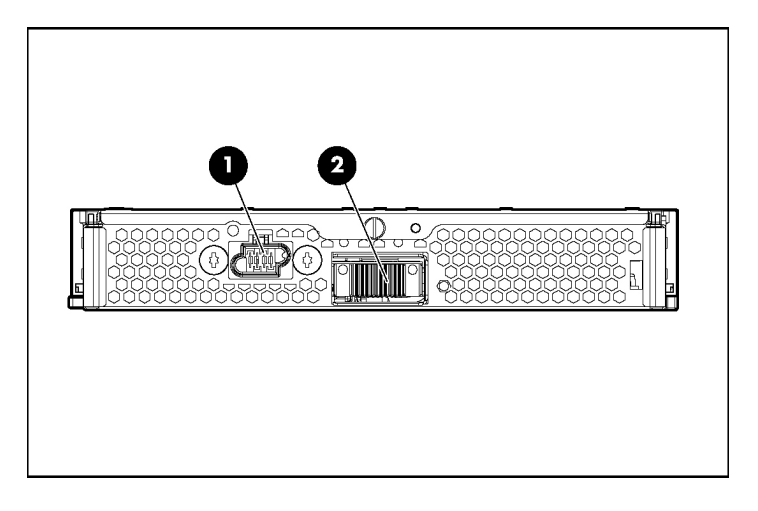

| ltem | Description      |
|------|------------------|
| 1    | Power connector  |
| 2    | Signal connector |

| Activity<br>LED (1)     | Online<br>LED (2) | Fault LED<br>(3) | Interpretation                                                                                                    |
|-------------------------|-------------------|------------------|----------------------------------------------------------------------------------------------------|
| On, off, or<br>flashing | On or off         | off Flashing     | A predictive failure alert has been received for this drive.                                                                                                    |
|                         |                   |                  | Replace the drive as soon as possible.                                                                                                    |
| On, off, or             | On                | Off              | The drive is online and is configured as part of an array.                                                                                                    |
| flashing                |                   |                  | If the array is configured for fault tolerance and all other drives in the array are online, and a predictive failure alert is received or a drive capacity upgrade is in progress, you may replace the drive online.                          |
| On or Fla<br>flashing   | Flashing          | ashing Off       | Do not remove the drive. Removing a drive may terminate the current operation and cause data loss.                                                                                                    |
|                         |                   |                  | The drive is rebuilding or undergoing capacity expansion.                                                                                                    |
| On                      | Off               | Off              | Do not remove the drive.                                                                                                    |
|                         |                   |                  | The drive is being accessed, but (1) it is not configured as part of an array; (2) it is a replacement drive and rebuild has not yet started; or (3) it is spinning up during the POST sequence.                                               |
| Flashing                | Flashing          | lashing Flashing | Do not remove the drive. Removing a drive may cause data loss in non-fault-tolerant configurations.                                                                                                    |
|                         |                   |                  | Either (1) the drive is part of an array being selected by an array configuration utility; (2) Drive Identification has been selected in HP SIM; or (3) drive firmware is being updated.                                                       |
| Off                     | Off               | On               | The drive has failed and has been placed offline.                                                                                                    |
|                         |                   |                  | You may replace the drive.                                                                                                    |
| Off                     | Off               | Off              | Either (1) the drive is not configured as part of an array; (2) the drive is configured as part of an array, but it is a replacement drive that is not being accessed or being rebuilt yet; or (3) the drive is configured as an online spare. |
|                         |                   |                  | If the drive is connected to an array controller, you may replace the drive online.                                                                                                    |

### Hot-Plug SCSI Hard Drive LED Combinations

### **Internal Components**

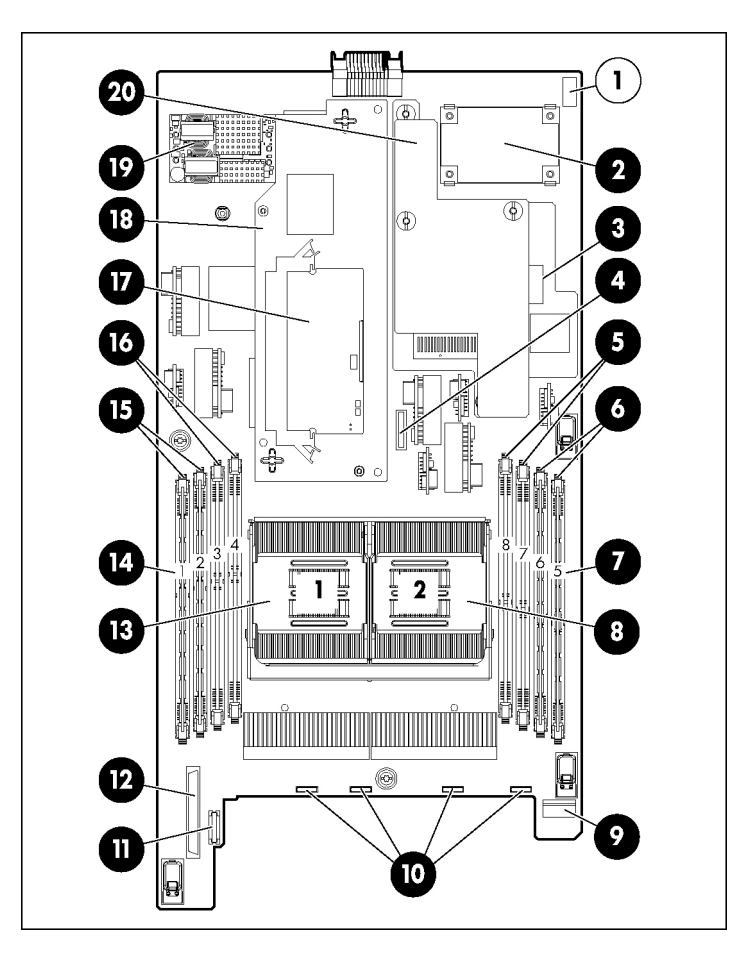

| Item | Description                     |
|------|---------------------------------|
| 1    | System maintenance switch (SW1) |
| 2    | DC filter module                |
| 3    | Standard NIC mezzanine card     |
| 4    | System Battery                  |
| 5    | Processor 2 memory bank 2       |

| Item | Description                                                  |
|------|--------------------------------------------------------------|
| 6    | Processor 2 memory bank 1 (shown populated)                  |
| 7    | DIMMs 5-8                                                    |
| 8    | Processor socket 2 (shown populated)                         |
| 9    | SCSI Backplane board connector 2                             |
| 10   | Fan connectors                                               |
| 11   | Power button/LED board connector                             |
| 12   | SCSI Backplane board connector 1                             |
| 13   | Processor socket 1 (shown populated)                         |
| 14   | DIMMs 1-4                                                    |
| 15   | Processor 1 memory bank 1(shown populated)                   |
| 16   | Processor 1 memory bank 2                                    |
| 17   | Smart Array 6i Battery-Backed Write Cache Enabler (optional) |
| 18   | Smart Array 6i controller                                    |
| 19   | Power converter modules                                      |
| 20   | Fibre Channel Adapter (optional)                             |

### System Maintenance Switch

| Position | Function              | Default |
|----------|-----------------------|---------|
| 1*       | iLO Security override | Off     |
| 2        | Configuration lock    | Off     |
| 3        | Reserved              | Off     |
| 4        | Reserved              | Off     |
| 5*       | Password disabled     | Off     |
| 6*       | Reset configuration   | Off     |
| 7        | Reserved              | Off     |
| 8        | Reserved              | Off     |

\*To access redundant ROM, set S1, S5, and S6 to ON.

### Local I/O Cable

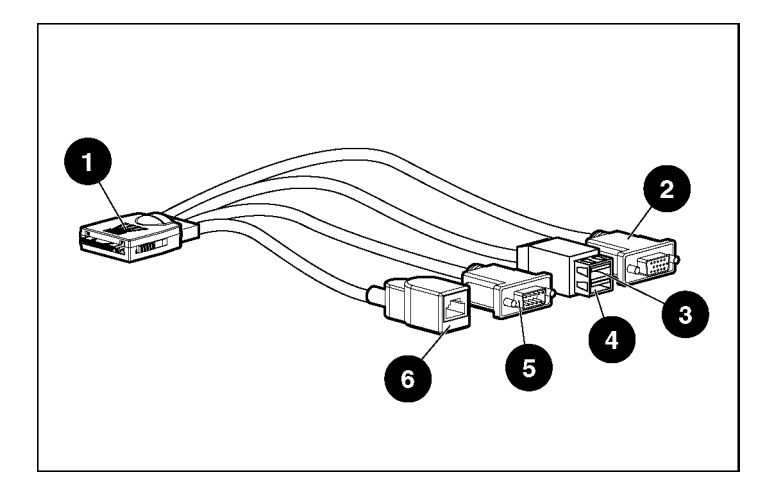

| Item | Connector                      | Description                                                                                                 |
|------|--------------------------------|----------------------------------------------------------------------------------------------------|
| 1    | Local I/O                      | For connecting to the local I/O port on the server blade front panel                                        |
| 2    | Video                          | For connecting a video monitor                                                                              |
| 3    | USB 1                          | For connecting a USB device                                                                                 |
| 4    | USB 2                          | For connecting a USB device                                                                                 |
| 5    | Serial                         | For trained personnel to connect a null<br>modem serial cable and perform<br>advanced diagnostic procedures |
| 6    | iLO RJ-45<br>(10/100 Ethernet) | For connecting an Ethernet to the server blade iLO interface from a client device                           |

### Server Blade Enclosure Bay Numbering

Each server blade enclosure requires a pair of interconnect modules to provide network access for data transfer. Resolve bay numbering before determining connections between the server blades and interconnects.

**IMPORTANT:** Note that server blade bay numbering in the figure is reversed when looking at the rear of the enclosure.

### **iLO** Connections

A single iLO connector resides on the server blade management module of the enhanced server blade enclosure. This RJ-45 connector enables remote manageability for each server blade in the enhanced server blade enclosure.

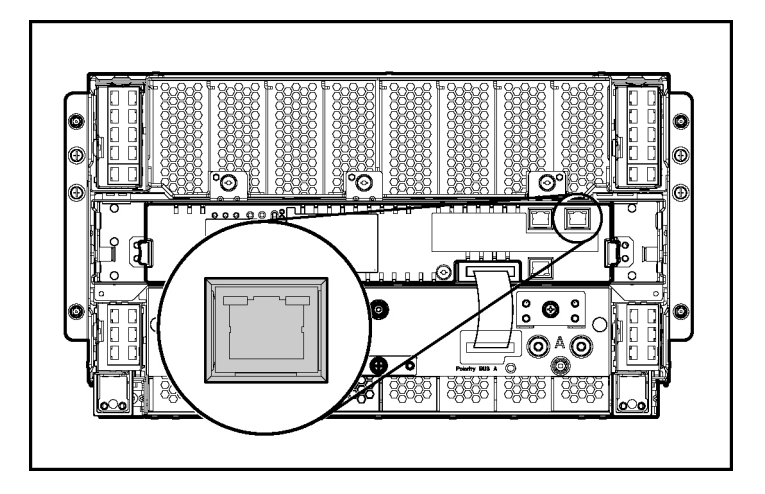

For more information about the enhanced server blade enclosure, refer to the *HP ProLiant BL p-Class Server Blade Enclosure Upgrade Installation Guide* or the *HP ProLiant BL p-Class Server Blade Enclosure Installation Guide*.

### Server Blade Enclosure Compatibility

Certain configurations of the HP ProLiant BL25p Series server blades may require the support of an HP BladeSystem p-Class server blade enclosure with enhanced backplane components (enhanced server blade enclosure). For information on the compatibility of server blade enclosures, refer to the HP website (<u>http://www.hp.com/go/bladesystem/enclosure/compatibility</u>).

# Operations

#### In This Section

| Power Up the Server Blade   | 17 |
|-----------------------------|----|
| Power Down the Server Blade | 18 |
| Remove the Server Blade     | 18 |

### Power Up the Server Blade

By default, the server blade is set to power up automatically when installed in the server blade enclosure. Be sure the server blade is compatible with the server blade enclosure. Refer to "Server Blade Enclosure Compatibility (on page <u>16</u>)."

If the default setting is changed, use one of the following methods to power up the server blade:

- Power On/Standby button
  - A momentary press initiates a power-up request. The server blade determines power availability from the power subsystem. If required power is available, the server blade powers up.
  - A press of 5 seconds or more initiates a power-up override. The server blade powers up without power availability detection from the system.

**CAUTION:** Always observe iLO alerts before initiating a power-up override to prevent a hot-plug power supply fault and possible loss of system power. For more information, refer to the *HP Integrated Lights-Out User Guide*.

**NOTE:** You can perform a server blade power-up override when the management modules are not in use to manage the power-up request. Be sure that sufficient power is available.

- Virtual power button features through iLO
  - A momentary power-up selection
  - A hold power-up selection

For more information about iLO, refer to "Configuration and Utilities (on page  $\underline{45}$ )."

### Power Down the Server Blade

Power down the server blade using either of the following methods:

• Press the Power On/Standby button on the server blade front panel.

Be sure that the server blade is in standby mode by observing that the power LED is amber. This process may take 30 seconds, during which time some internal circuitry remains active.

• Use the virtual power button feature in iLO.

After initiating a manual or virtual power down command, be sure that the server blade goes into standby mode by observing that the power LED is amber.

**IMPORTANT:** When the server blade is in standby mode, auxiliary power is still being provided. To remove all power from the server blade, remove the server blade from the server blade enclosure.

**IMPORTANT:** Remote power procedures require the most recent firmware for the power enclosure and server blade enclosure management modules. For the most recent firmware, refer to the HP website (<u>http://www.hp.com/go/support</u>).

### **Remove the Server Blade**

- 1. Identify the proper server blade in the server blade enclosure.
- 2. Back up all server blade data.
- 3. Power down the server blade (on page <u>18</u>).

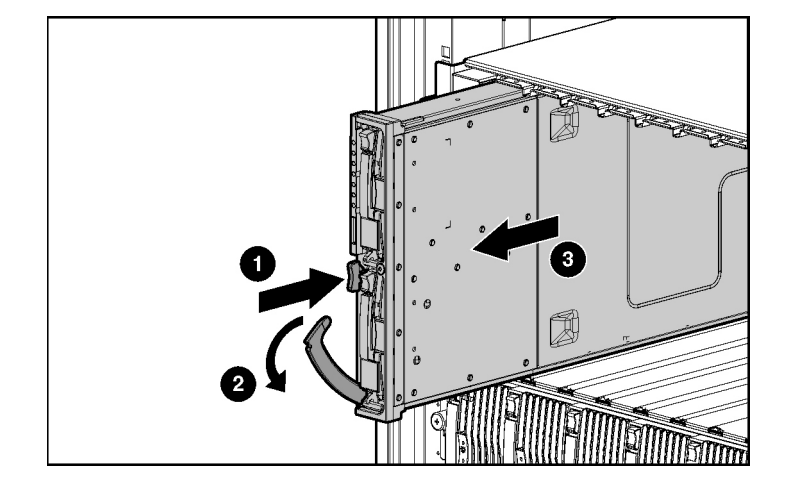

4. Remove the server blade from the server blade enclosure.

WARNING: To reduce the risk of personal injury from hot surfaces, allow the drives and the internal system components to cool before touching them.

**CAUTION:** To prevent damage to electrical components, properly ground the server blade before beginning any installation procedure. Improper grounding can cause ESD.

# Setup

#### In This Section

| Installing the HP BladeSystem Components | <u>21</u> |
|------------------------------------------|-----------|
| Verifying System Components              | 21        |
| Connecting to the Network                |           |
| Installing Server Blade Options          | 22        |
| Installing a Server Blade                | 22        |
| Completing the Configuration             | 23        |
|                                          |           |

### Installing the HP BladeSystem Components

Before performing any server blade-specific procedures, install the HP BladeSystem components in your environment. Refer to the hardware installation and configuration poster that ships with the server blade enclosure.

The most current documentation for server blades and other HP BladeSystem p-Class components is available at the HP website (<u>http://www.hp.com/products/servers/proliant-bl/p-class/info</u>).

Documentation is also available in the following locations:

- Documentation CD that ships with the server blade enclosure
- HP Business Support Center website (<u>http://www.hp.com/support</u>)
- HP Technical Documentation website (<u>http://docs.hp.com</u>)

### **Verifying System Components**

- 1. Verify that the proper server blade enclosure is installed for the server blade. Refer to "Server Blade Enclosure Compatibility (on page <u>16</u>)."
- 2. Verify that adequate power is available. Refer to the HP BladeSystem p-Class power calculator on the HP website (<u>http://www.hp.com/go/bladesystem/powercalculator</u>).

### **Connecting to the Network**

To connect the HP BladeSystem to a network, each server blade enclosure must be configured with a pair of network interconnects to manage signals between the server blades and the external network. For more information about interconnect options, refer to the HP website (http://www.hp.com/go/bladesystem/interconnects).

For network cabling connections for the server blade, refer to the *HP ProLiant BL25p Server Blade Installation Instructions* that ship with the server blade.

### **Installing Server Blade Options**

Before installing and initializing the server blade, install any hardware options, such as an additional processor or hard drives. For server blade options installation information, refer to "Hardware Options Installations (on page <u>25</u>)."

### **Installing a Server Blade**

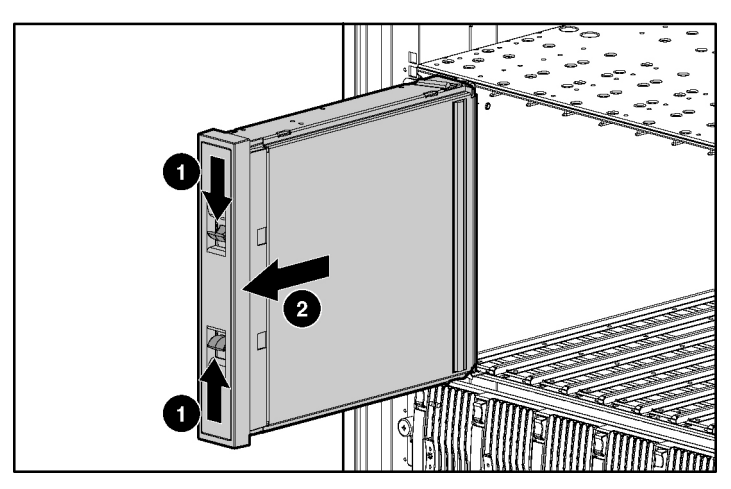

1. Remove a 6U server blade blank.

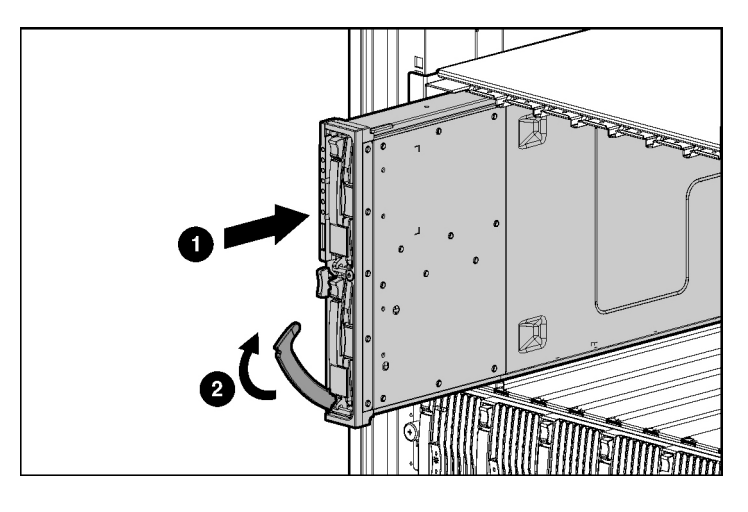

2. Install the server blade. When the server blade is fully inserted, it locks into place.

The default setting for server blades initiates automatic power up.

**CAUTION:** To prevent improper cooling and thermal damage, do not operate the server blade enclosure unless all bays are populated with either a component or a blank.

**NOTE:** The first server blade must be installed into a server blade enclosure to facilitate naming the server blade enclosure, the rack, and the interconnects. Complete the system configuration before installing additional server blades.

### **Completing the Configuration**

To complete the server blade and HP BladeSystem configuration, refer to the hardware installation and configuration poster that ships with the server blade enclosure.

# **Hardware Options Installation**

#### In This Section

| Processor Option                                         | <u>25</u> |
|----------------------------------------------------------|-----------|
| Memory Option                                            | 29        |
| Hard Drive Option                                        | 32        |
| Fibre Channel Adapter Option                             | 33        |
| Smart Array 6i Battery-Backed Write Cache Enabler Option | 35        |
| -                                                        |           |

### **Processor Option**

Use these instructions to install an AMD Opteron<sup>™</sup> processor into a supported HP ProLiant p-Class server blade.

**NOTE:** Some server blade models ship with one processor installed. Use these instructions to install an optional second processor.

WARNING: To reduce the risk of personal injury from hot surfaces, allow the drives and the internal system components to cool before touching them.

WARNING: This documentation assumes that the server blade is in a server blade enclosure and not receiving power from a diagnostic station. If using a diagnostic station, be sure to disconnect the server blade from the diagnostic station before installing internal components.

**CAUTION:** ESD can damage electronic components. Be sure that you are properly grounded (earthed) before beginning any installation procedure.

**IMPORTANT:** Processor socket 1 must always be populated. If processor socket 1 is empty, the server blade will not power up.

#### 26 HP ProLiant BL25p Server Blade User Guide

To install the component:

1. Remove the processor blank and 1P enabler board.

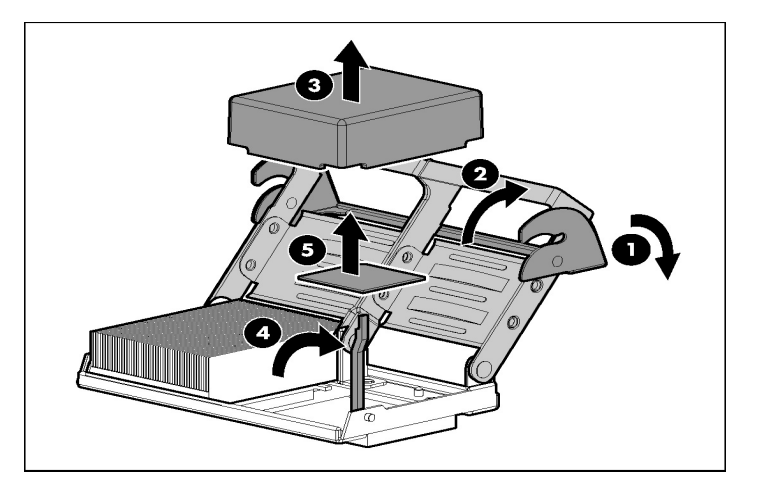

**CAUTION:** Always install a processor or 1P enabler board in processor socket 2. If processor socket 2 is empty, the server blade will not boot.

2. Install the processor.

**CAUTION:** Be sure that the processor socket locking lever is open before installing the processor into the socket.

**CAUTION:** The processor is designed to fit one way into the socket. Use the alignment guides on the processor and socket to properly align the processor with the socket. Refer to the server blade hood label for specific instructions.

- - **CAUTION:** Be sure that the processor socket locking lever is closed after the processor is installed. The lever should close without resistance. Forcing the lever closed can damage the processor and socket, requiring system board replacement.
- 4. Remove the protective cover from the thermal interface.

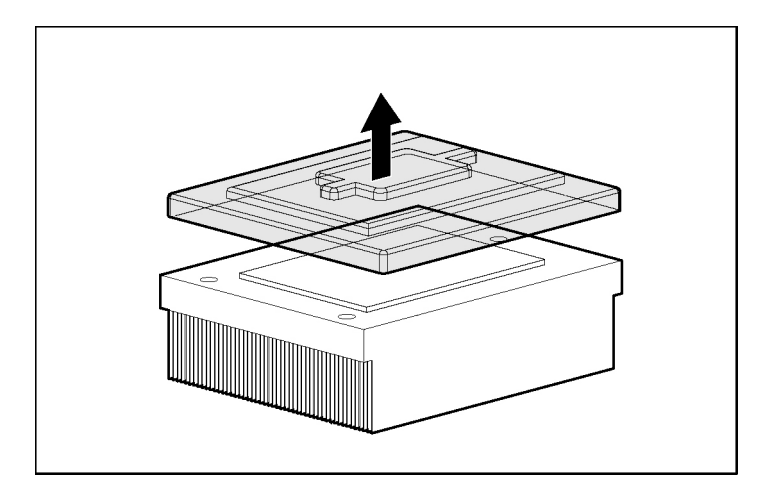

3. Close the processor locking lever.

**CAUTION:** After the cover is removed, do not touch the thermal interface media.

**IMPORTANT:** The heatsink is not reusable and must be discarded if removed from the processor after application.

5. Insert the heatsink and close the processor cage. Closing the processor cage aligns the heatsink.

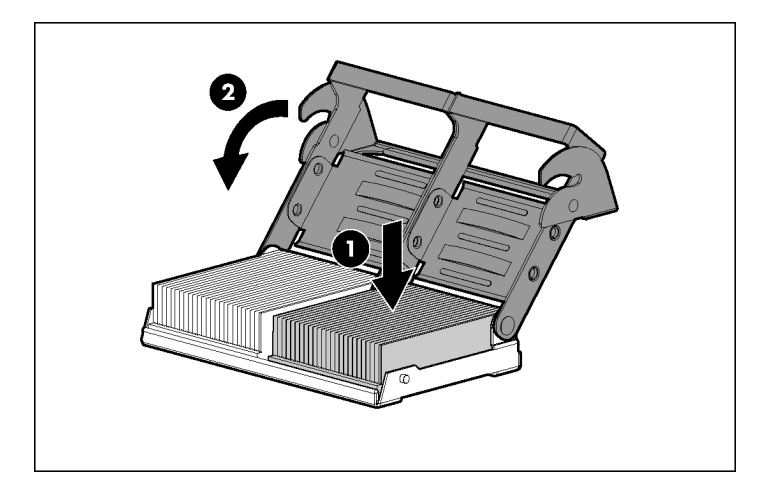

6. Close and secure the processor cage latch.

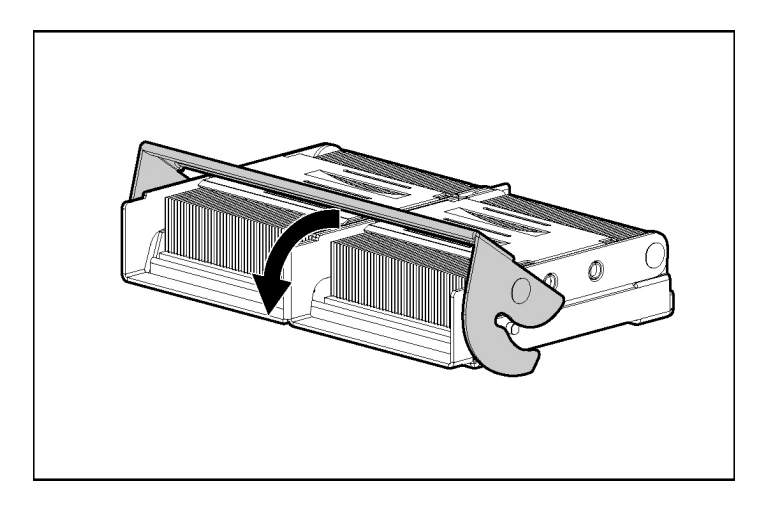

### **Memory Option**

The server blade ships with two DIMMs installed in processor 1 memory bank 1. The server blade supports up to 16 GB of memory. Each processor has two banks consisting of two DIMM slots in each bank.

**CAUTION:** Use only HP DIMMs. DIMMs from other sources may adversely affect data integrity.

### **DIMM Guidelines**

Observe the following DIMM installation guidelines:

- All DIMMs must be PC3200 DDR 400-MHz SDRAM DIMMs.
- Both DIMM slots in a memory bank must be populated.
- Both DIMMs in a memory bank must be identical.
- Processor 1 memory bank 1 must always be populated.
- If mixing dual- and single-rank DIMMs, the dual-rank DIMMs must be installed in memory bank 1.
- For optimal performance in most applications, populate memory bank 1 for every populated processor socket.

### Single- and Dual-Rank DIMMs

PC3200 DIMMs can either be single- or dual-rank. While it is not normally important for you to differentiate between these two types of DIMMs, certain DIMM configuration requirements are based on these classifications.

#### 30 HP ProLiant BL25p Server Blade User Guide

Certain configuration requirements exist with single- and dual-rank DIMMs that allow the architecture to optimize performance. A dual-rank DIMM is similar to having two separate DIMMs on the same module. Although only a single DIMM module, a dual-rank DIMM acts as if it were two separate DIMMs. The primary reason for the existence of dual-rank DIMMs is to provide the largest capacity DIMM given the current DIMM technology. If the maximum DIMM technology allows for creating 2-GB single-rank DIMMs, a dual-rank DIMM using the same technology would be 4-GB.

### **DIMM Numbering**

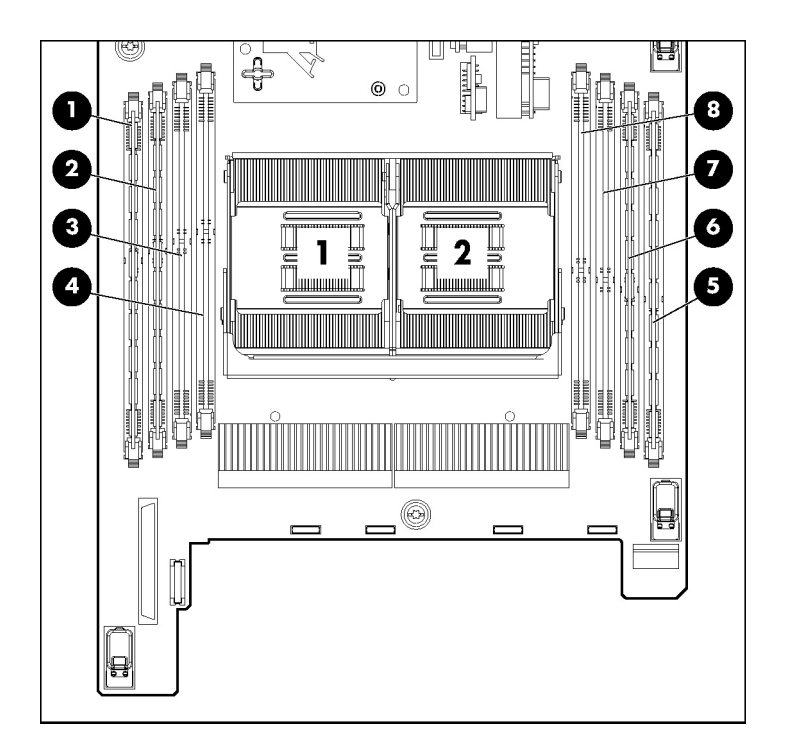

| DIMM Slots | Memory Bank               |
|------------|---------------------------|
| 1-2        | Processor 1 Memory Bank 1 |
| 3-4        | Processor 1 Memory Bank 2 |
| 5-6        | Processor 2 Memory Bank 1 |

| DIMM Slots | Memory Bank               |
|------------|---------------------------|
| 7-8        | Processor 2 Memory Bank 2 |

### **Installing DIMMs**

To install the component:

- 1. Power down the server blade (on page 18).
- 2. Remove the server blade (on page <u>18</u>).
- 3. Open the DIMM slot latches.
- 4. Install the DIMM.

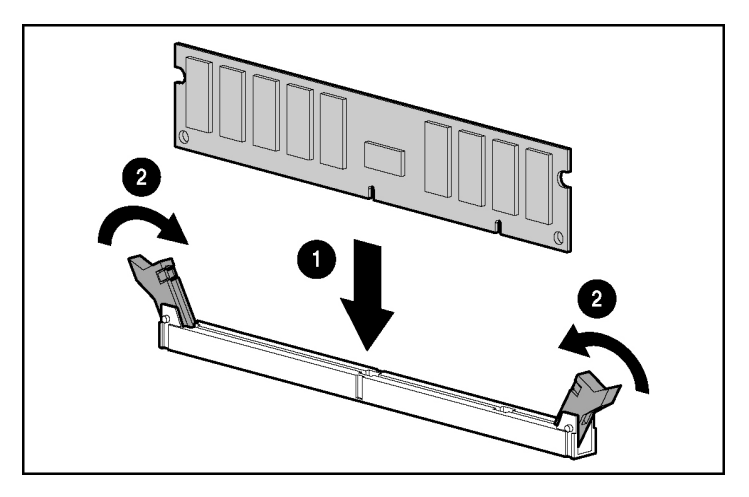

To remove DIMMs, reverse the installation procedure. For DIMM slots 1 and 2, remove the air baffle, if necessary. Refer to the instructions located on the air baffle.

**IMPORTANT:** For DIMM slots 1 and 2, remove the air baffle, if necessary.

### **Hard Drive Option**

The server blade hot-plug SCSI hard drives have unique SCSI IDs that the system automatically sets. The IDs number from top to bottom on each server blade.

**IMPORTANT:** Always populate hard drive bays starting with SCSI ID 0 (the top bay).

To install the component:

**CAUTION:** To prevent improper cooling and thermal damage, do not operate the server unless all bays are populated with either a component or a blank.

1. Remove the hard drive blank.

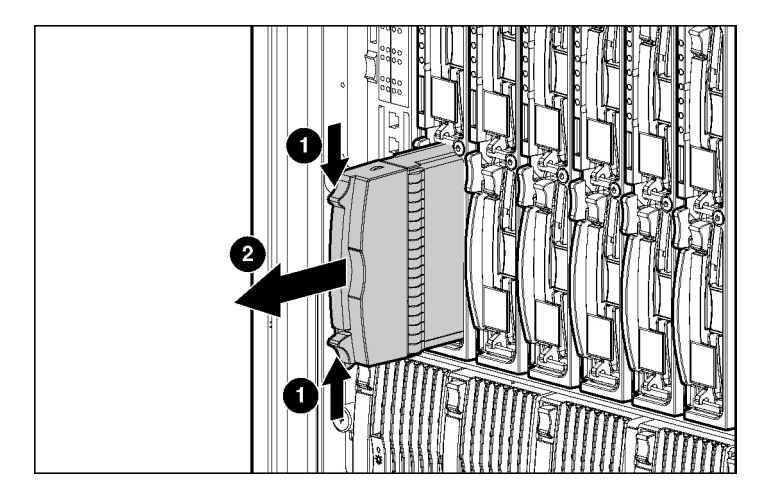

NOTE: Port-colored items indicate hot-plug components.

2. Install the hard drive.

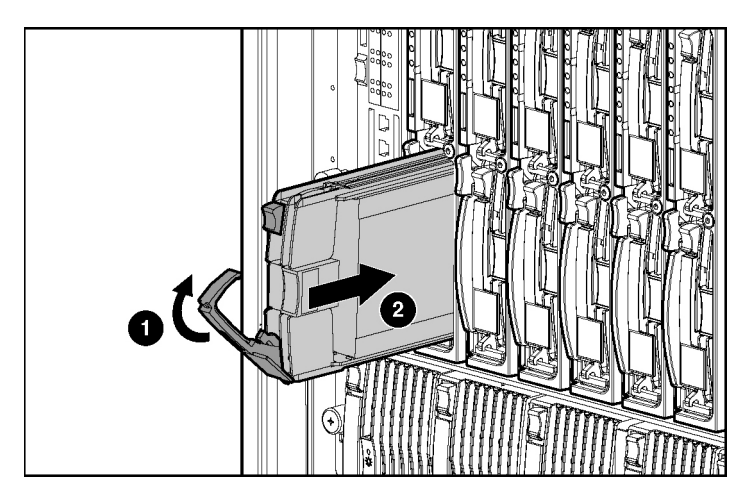

- 3. Determine the status of the hard drive from the hot-plug hard drive LEDs ("Hot-Plug SCSI Hard Drive LED Combinations" on page <u>11</u>).
- 4. Resume normal server operations.

### **Fibre Channel Adapter Option**

An optional dual port FC adapter enables FC support for clustering capabilities and SAN connection when used in conjunction with interconnect devices that support a SAN connection. Refer to "SAN Configuration (on page <u>57</u>)" for more information about connecting to the SAN.

Server blades can be configured for SAN connectivity when used with the following components.

- FC Adapter
- Supported p-Class server blades
- SAN-compatible interconnect
- SFP transceivers (included with the Dual Port FC Adapter)
- Optical FC cables (not included)
- Supported SAN and associated software

#### 34 HP ProLiant BL25p Server Blade User Guide

For more detailed SAN configuration information for the server blade, refer to:

- The model-specific QuickSpecs document located on the HP ProLiant p-Class server blade products web page at the HP website (http://www.hp.com/products/servers/proliant-bl/p-class/info)
- The HP StorageWorks SAN documentation at the HP website (<u>http://h18006.www1.hp.com/products/storageworks/san/documentation.htm</u>])
- The HP BladeSystem p-Class storage website (<u>http://www.hp.com/go/bladesystem/storage</u>)

To install the component:

- 1. Power down the server blade (on page  $\underline{18}$ ).
- 2. Remove the server blade (on page <u>18</u>).
- 3. Refer to the label on the FC adapter to verify compatibility with the server blade.

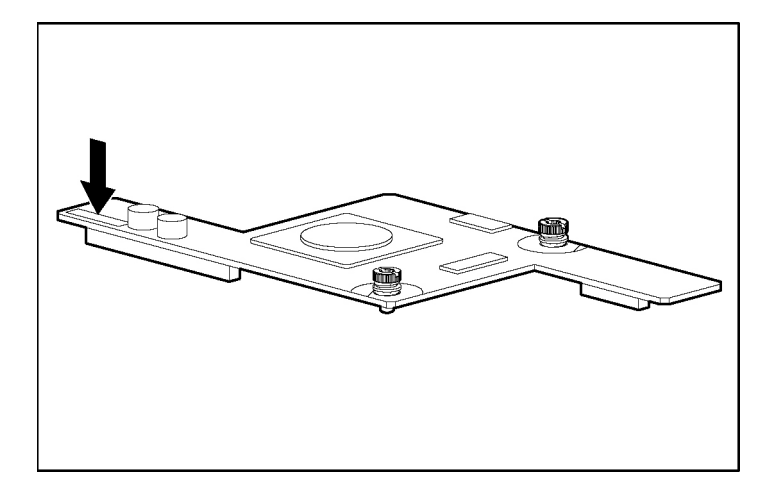

- 4. Install the FC adapter.

### Smart Array 6i Battery-Backed Write Cache Enabler Option

The optional BBWC enabler provides the system with a means for storing and saving data in the event of an unexpected system shutdown.

To install the component:

1. Remove the battery from the plastic carrier.

**NOTE:** Before removing the battery from the carrier, be sure to unwrap the cable.

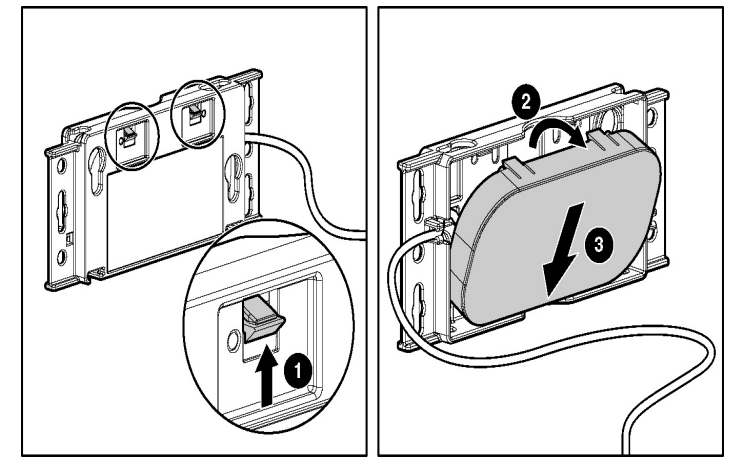

**NOTE:** After removing the battery from the plastic carrier, discard the carrier and the cable. The only items required for use with this server blade are the battery and the BBWCE.

2. Install the battery on the BBWC memory module.

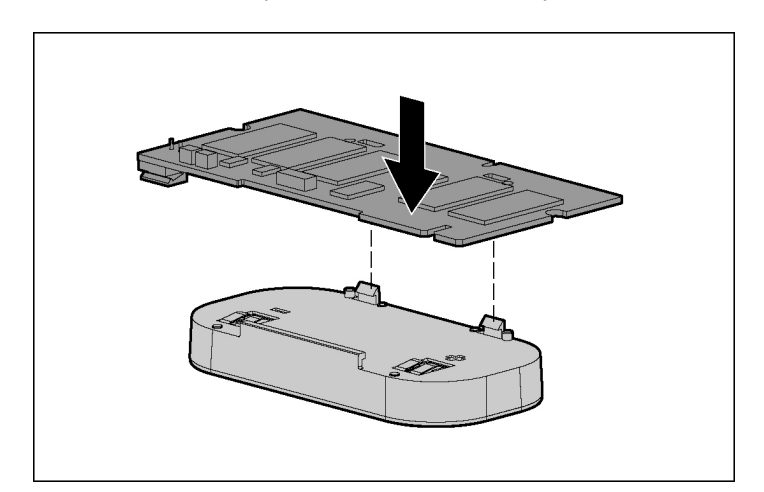
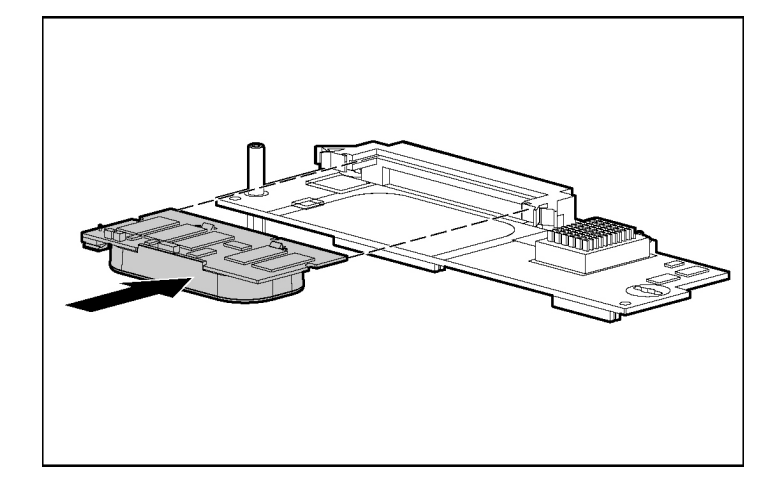

3. Install the BBWC memory module on the Smart Array 6i controller.

Download from Www.Somanuals.com. All Manuals Search And Download.

## Local I/O Cabling

#### In This Section

| Using the Local I/O Cable                                       | 39 |
|-----------------------------------------------------------------|----|
| Local Administration Using iLO                                  | 39 |
| Connecting Locally to a Server Blade with Video and USB Devices | 41 |

## Using the Local I/O Cable

The local I/O cable enables the user to perform server blade administration, configuration, and diagnostic procedures in two ways:

- Connecting locally to the server blade iLO interface
- Connecting video and USB devices directly to the server blade

## Local Administration Using iLO

To connect locally to iLO with the local I/O cable, you must have the following:

- A client device with a 10/100 Ethernet RJ-45 connector
- A network cable with RJ-45 connectors

To connect to iLO:

**CAUTION:** Do not connect the local I/O cable to a hub when connecting to iLO. All server blades have the same IP address through the I/O port. Multiples on a hub make the server blades indistinguishable on the network.

#### 40 HP ProLiant BL25p Server Blade User Guide

- 1. Use the RJ-45 network cable to connect the local client device to the local I/O cable.

2. Connect the local I/O cable to the I/O port on the server blade.

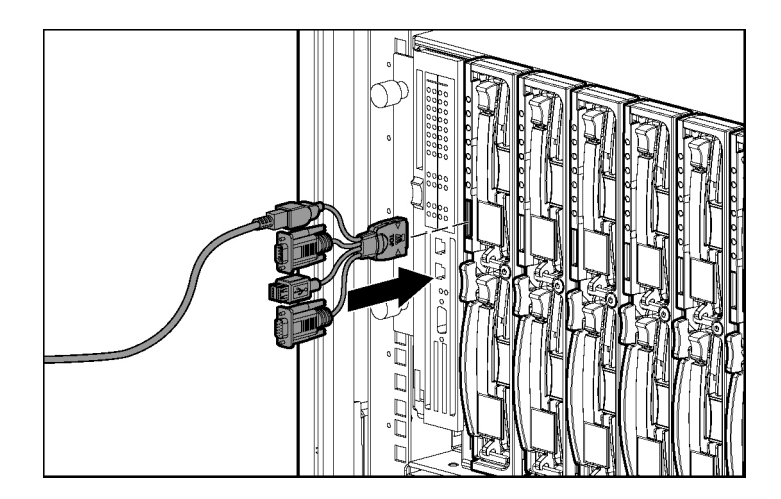

**CAUTION:** Disconnect the local I/O cable when not in use. The port and connector do not provide a permanent connection. Rear iLO connector performance degrades when the local I/O cable is connected, even if the iLO connector on the cable is not in use. **CAUTION:** Before disconnecting the local I/O cable, observe the following guidelines:

- Completely log out of the current iLO session before disconnecting from the iLO port. Do not remove the local I/O cable when the UID LED is flashing.
- Always squeeze the locking buttons on the side of the server blade connector before disconnecting from the I/O port. Failure to do so can result in damage to the equipment.

# Connecting Locally to a Server Blade with Video and USB Devices

To connect locally, use the local I/O cable and any of the following USB devices:

- Monitor
- USB hub
- USB keyboard
- USB mouse
- USB CD-ROM drive
- USB diskette drive

Numerous configurations are possible. This section offers two possible configurations.

## Accessing a Server Blade with Local KVM

**CAUTION:** Disconnect the local I/O cable when not in use. The port and connector do not provide a permanent connection. Rear iLO connector performance degrades when the local I/O cable is connected, even if the iLO connector on the cable is not in use.

**NOTE:** For this configuration, a USB hub is not necessary. To connect additional devices, use a USB hub.

1. Connect the local I/O cable to the server blade.

- 2. Connect the video connector to a monitor.
- 3. Connect a USB mouse to one USB connector.
- 4. Connect a USB keyboard to the second USB connector.

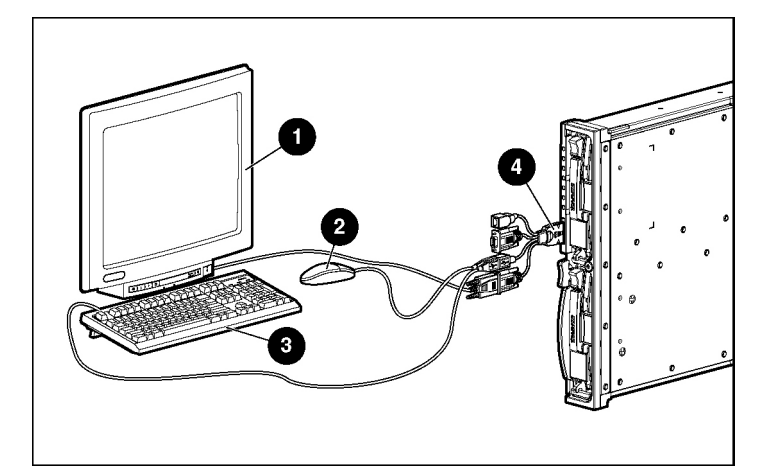

| Item | Description  |
|------|--------------|
| 1    | Monitor      |
| 2    | USB mouse    |
| 3    | USB keyboard |
| 4    | Server blade |

## Accessing a Server Blade with Local Media Devices

Use the following configuration when configuring a server blade or loading software updates and patches from a CD-ROM, such as the SmartStart CD, or a diskette.

**CAUTION:** Disconnect the local I/O cable when not in use. The port and connector do not provide a permanent connection. Rear iLO connector performance degrades when the local I/O cable is connected, even if the iLO connector on the cable is not in use.

- 1. Connect the local I/O cable to the server blade.
- 2. Connect the video connector to a monitor.
- 3. Connect a USB hub to one USB connector.
- 4. Connect the following to the USB hub:
  - USB CD-ROM drive
  - USB keyboard
  - USB mouse

**NOTE:** HP recommends the use of a USB hub when connecting a USB diskette drive and/or USB CD-ROM drive to the server blade. The USB hub provides additional connections.

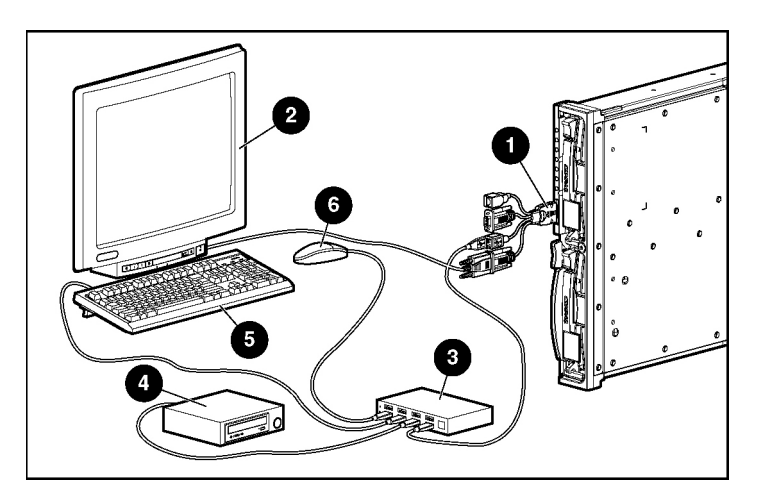

| Item | Description                            |
|------|----------------------------------------|
| 1    | Server blade                           |
| 2    | Monitor                                |
| 3    | USB hub                                |
| 4    | USB CD-ROM drive or USB diskette drive |
| 5    | USB keyboard                           |
| 6    | USB mouse                              |

Download from Www.Somanuals.com. All Manuals Search And Download.

## **Configuration and Utilities**

#### In This Section

| Server Blade Deployment Tools     | .45 |
|-----------------------------------|-----|
| Configuration Tools               | .57 |
| Management Tools                  | .63 |
| Diagnostic Tools                  | .66 |
| Remote Support and Analysis Tools | .68 |
| Keeping the System Current        | .69 |

## **Server Blade Deployment Tools**

#### List of Tools:

| Software Drivers and Additional Components | <u>45</u> |
|--------------------------------------------|-----------|
| ProLiant p-Class Advanced Management       | 46        |
| Network-Based PXE Deployment               | 47        |
| Static IP Bay Configuration                | 50        |
| Deployment Methods                         | 51        |
|                                            |           |

## **Software Drivers and Additional Components**

HP offers the following additional software components for server blades:

- Health and Wellness driver and IML viewer
- iLO Advanced Management interface driver
- Rack infrastructure interface service

For Microsoft® Windows® OS users, these items are included in the ProLiant Support Pack for Microsoft® Windows®, available from the HP website (http://h18002.www1.hp.com/support/files/server/us/index.html).

Linux OS users can download these components from the HP website (<u>http://www.hp.com/products/servers/linux</u>).

For information on how to use these components with a Linux OS, refer to the HP website

(http://h18000.www1.hp.com/products/servers/linux/documentation.html#howto <u>s</u>).

## **ProLiant p-Class Advanced Management**

iLO Advanced is a standard component of ProLiant p-Class server blades that provides server health and remote server blade manageability. Its features are accessed from a network client device using a supported web browser. In addition to other features, iLO Advanced provides keyboard, mouse, and video (text and graphics) capability for a server blade, regardless of the state of the host OS or host server blade.

iLO includes an intelligent microprocessor, secure memory, and a dedicated network interface. This design makes iLO independent of the host server blade and its OS. iLO provides remote access to any authorized network client, sends alerts, and provides other server blade management functions.

Using a supported web browser, you can:

- Remotely access the console of the host server blade, including all text mode and graphics mode screens with full keyboard and mouse controls.
- Remotely power up, power down, or reboot the host server blade.
- Remotely boot a host server blade to a virtual diskette image to perform a ROM upgrade or install an OS.
- Send alerts from iLO Advanced regardless of the state of the host server blade.
- Access advanced troubleshooting features provided by iLO Advanced.
- Launch a web browser, use SNMP alerting, and diagnose the server blade with HP SIM.
- Configure static IP bay settings for the dedicated iLO management NICs on each server blade in an enclosure for faster deployment.

The server blade must be properly cabled for iLO connectivity. Connect to the server blade with one of the following methods:

- Through an existing network (in the rack)—This method requires you to install the server blade in its enclosure and assign it an IP address manually or using DHCP.
- Through the server blade I/O port
  - In the rack—This method requires you to connect the local I/O cable to the I/O port and a client PC. Using the static IP address listed on the I/O cable label and the initial access information on the front of the server blade, you can access the server blade with the iLO Advanced Remote Console.
  - Out of the rack, with the diagnostic station—This method requires you to
    power the server blade with the optional diagnostic station and connect
    to an external computer using the static IP address and the local I/O
    cable. For cabling instructions, refer to the documentation that ships with
    the diagnostic station or to the Documentation CD.
  - Through the server blade rear panel connectors (out of the rack, with the diagnostic station)—This method enables you to configure a server blade out of the rack by powering the server blade with the diagnostic station and connecting to an existing network through a hub. The IP address is assigned by a DHCP server on a network.

The p-Class tab enables you to control specific settings for the HP BladeSystem. iLO also provides web-based status for the HP BladeSystem configuration.

For detailed information about iLO Advanced, refer to the *HP Integrated Lights-Out User Guide* on the HP website (<u>http://www.hp.com/servers/lights-out</u>).

## **Network-Based PXE Deployment**

PXE is a component of the Intel® WfM specification. The PXE model enables server blades to load and execute an NBP from a PXE server and to execute a pre-configured image. The image can be an OS image created by software utilities or a boot diskette image. This feature enables a user to configure a server blade and install an OS over a network.

#### **Deployment Overview**

When a PXE-enabled client boots, it obtains an IP address from a DHCP server. The client obtains the name of the NBP from the appropriate boot server. Then, the client uses TFTP to download the NBP from the boot server and executes the image.

For each server blade being deployed, the PXE server must be connected to the NIC designated for PXE. The server blade defaults PXE functions to NIC 1, but any of the two NC series NICs can be designated for PXE in RBSU. For NIC connector locations on RJ-45 patch panels and interconnect switches, refer to the documentation included with the server blade.

**NOTE:** Actual NIC numeration depends on several factors, including the OS installed on the server blade.

To deploy an OS to multiple server blades, install a PXE deployment server on a network.

#### **Deployment Infrastructure**

To establish a network-based PXE deployment infrastructure, provide the following software and minimum hardware:

- Client PC (administrative workstation)
  - AMD Athlon<sup>TM</sup> XP processor (700 MHz or greater recommended), AMD Athlon<sup>TM</sup> 64 processor, or Intel<sup>®</sup> Pentium<sup>®</sup> III or higher processor (700 MHz or greater recommended)
  - 128 MB of RAM
  - Microsoft® Windows® 2000 Professional or Microsoft® Windows® XP OS
  - Microsoft® Internet Explorer 5.5 or above with 128-bit encryption
  - Ethernet NIC with 10/11 RJ-45 connector
  - TCP/IP networking and an IP address compatible with one of the following: the iLO Diagnostic Port IP address or an assigned DHCP or static IP address
  - CD-ROM drive and/or diskette drive

- Any of the following Java<sup>TM</sup> Runtime Environment versions:

1.3.1\_02

1.3.1\_07

1.3.1\_08

1.4.1 for Windows® users only

1.4.2 for Linux users only

Access the Java<sup>™</sup> Runtime Environment versions at the HP website (<u>http://java.sun.com/products/archive/index.html</u>).

- DHCP server (IP address assignment)
  - AMD Athlon<sup>™</sup> XP processor (700 MHz or greater recommended), AMD Athlon<sup>™</sup> 64 processor, or Pentium<sup>®</sup> or Pentium<sup>®</sup> II 200-MHz or faster processor
  - 64 MB of RAM
  - 64 MB of free hard drive space
  - 10-Mb/s network adapter
- PXE deployment server (storing boot images)
  - AMD Athlon<sup>TM</sup> XP processor (700 MHz or greater recommended), AMD Athlon<sup>TM</sup> 64 processor, or Intel<sup>®</sup> Pentium<sup>®</sup> III or higher processor (500 MHz recommended)
  - 256 MB of RAM
  - 10-Mb/s network adapter
  - CD-ROM drive
- NFS repository server (only required for Red Hat Linux deployment)
  - Red Hat Linux 7.2 OS installed
  - Network connection
  - CD-ROM drive
  - NFS installed
  - 1.5 GB of available disk space

#### 50 HP ProLiant BL25p Server Blade User Guide

- Windows® repository server (only required for Windows® deployment)
  - Windows® 2000 or Windows® 2003 OS installed
  - Network connection
  - CD-ROM drive
  - 1.5 GB of available disk space
  - TCP/IP networking and an IP address compatible with one of the following: the iLO Diagnostic Port IP address or an assigned DHCP or static IP address
  - CD-ROM drive and/or diskette drive
  - Any of the following Java<sup>TM</sup> Runtime Environment versions:
    - 1.3.1\_02
    - 1.3.1\_07
    - 1.3.1\_08
    - 1.4.1 for Windows® users only

1.4.2 for Linux users only

Access the Java<sup>™</sup> Runtime Environment versions at the HP website (<u>http://java.sun.com/products/archive/index.html</u>).

• Network server with an OS installed

## **Static IP Bay Configuration**

Static IP bay configuration, implemented using the new Static IP Bay Settings on the BL p-Class tab, eases the initial deployment of an entire enclosure or the subsequent deployment of blades within an existing enclosure. While the preferred method for assigning IP addresses the iLO to each blade is through DHCP and DNS, these protocols are not always available on non-production networks. Static IP bay configuration automates the first step of BL p-Class blade deployment by enabling the iLO management processor in each blade slot to obtain a predefined IP address without relying on DHCP. iLO is immediately accessible for server deployment using Virtual Media and other remote administration functions.

Static IP bay configuration uses the Static IP Bay Configuration addressing method which enables you to assign IP addresses to each iLO based on slot location in the respective server enclosure. By providing a set of IP addresses in the enclosure, you gain the advantages of a static IP bay configuration, without requiring each individual iLO to be configured locally.

Using iLO static IP bay configuration:

- Helps avoid the costs of a DHCP infrastructure to support the blade environment
- Provides easier setup with automatic iLO address generation for all or a few selected bays

For detailed information about iLO configurations, refer to the *HP Integrated Lights-Out User Guide* on the Documentation CD or to the HP website (<u>http://www.hp.com/servers/lights-out</u>).

### **Deployment Methods**

Four primary deployment methods are supported:

**IMPORTANT:** To deploy a server blade without the RDP, create a bootable diskette or image of a bootable diskette.

- PXE deployment (on page <u>52</u>)
- CD-ROM deployment (on page <u>53</u>)
- Diskette image deployment (on page <u>55</u>)
- SAN configuration (on page <u>57</u>)

#### **PXE Deployment**

PXE enables server blades to load an image over the network from a PXE server, and then execute it in memory. The first NIC on the server blade is the default PXE boot NIC, but any of the other NC series NICs can be configured to boot PXE. For more information, refer to "Network-Based PXE Deployment (on page 47)."

**NOTE:** Actual NIC numeration depends on several factors, including the OS installed on the server blade.

HP recommends using one of the following methods for PXE deployment:

- HP ProLiant Essentials RDP ("HP ProLiant Essentials Rapid Deployment Pack" on page <u>52</u>)
- SmartStart Scripting Toolkit (on page <u>53</u>)

A number of third-party PXE deployment tools are available for Windows® and Linux. For additional information, refer to the HP website (<u>ftp://ftp.compaq.com/pub/products/servers/management/pxe\_wp.pdf</u>).

#### **HP ProLiant Essentials Rapid Deployment Pack**

**NOTE:** To deploy server blades in an existing server blade enclosure, always use the most recent version of RDP available at the HP website (<u>http://www.hp.com/servers/rdp</u>).

The RDP software is the preferred method for rapid, high-volume server deployments. The RDP software integrates two powerful products: Altiris Deployment Solution and the HP ProLiant Integration Module.

The intuitive graphical user interface of the Altiris Deployment Solution console provides simplified point and click, and drag and drop operations that enable you to deploy target servers remotely, perform imaging or scripting functions, and maintain software images.

For more information about the RDP, refer to the HP ProLiant Essentials Rapid Deployment Pack CD or refer to the HP website (http://www.hp.com/servers/rdp).

#### SmartStart Scripting Toolkit

The SmartStart Scripting Toolkit is a server deployment product that delivers an unattended automated installation for high-volume server deployments. The SmartStart Scripting Toolkit is designed to support ProLiant BL, ML, and DL servers. The toolkit includes a modular set of utilities and important documentation that describes how to apply these new tools to build an automated server deployment process.

Using SmartStart technology, the Scripting Toolkit provides a flexible way to create standard server configuration scripts. These scripts are used to automate many of the manual steps in the server configuration process. This automated server configuration process cuts time from each server deployed, making it possible to scale server deployments to high volumes in rapid fashion.

For more information, and to download the SmartStart Scripting Toolkit, refer to the HP website (<u>http://www.hp.com/servers/sstoolkit</u>).

#### **CD-ROM Deployment**

CD-ROM deployment involves using a bootable CD that executes script to configure the hardware and install the OS. After the OS is configured, the server blade can access the network to locate the scripts and files necessary for deployment.

Before beginning the deployment process, connect the server blade to the network with one of the following methods:

- Through an existing network (in the rack)—For this method, install the server blade in its enclosure and assign it an IP address (manually or with DHCP).
- Through an existing network (out of the rack, with the diagnostic station)— For this method, power the server blade with the diagnostic station and connect to an existing network through a hub. The DHCP server on the network assigns the IP address.

Other methods for connecting to the server blade are available, but they do not provide the required network access for deployment. For more information, refer to "ProLiant p-Class Advanced Management (on page 46)."

**NOTE:** For more information about hardware and cabling configurations, refer to the documents that ship with the server blade enclosure or diagnostic station.

Two methods are available for CD-ROM deployment:

- iLO Virtual CD-ROM (on page <u>54</u>)
- USB CD-ROM (on page <u>54</u>)

#### **iLO Virtual CD-ROM**

To deploy with a boot CD:

- 1. Do one of the following:
  - Insert the boot CD into the client PC that is using the iLO Remote Console.
  - Use iLO to create an image file of the boot CD.
  - Copy the image of the boot CD to a location on the network or the client PC hard drive.
- Remotely access the server blade through iLO. Refer to "ProLiant p-Class Advanced Management (on page <u>46</u>)."
- 3. Click the Virtual Devices tab.
- 4. Select Virtual Media.
- 5. Use the Virtual Media applet to select the local CD or image file and connect the Virtual CD to the server blade.
- 6. Use the iLO Virtual Power Button feature to reboot the server blade.
- 7. After the server blade boots, follow the normal network installation procedure for the OS.

#### **USB CD-ROM**

This method uses SmartStart to facilitate loading the OS. However, SmartStart also allows for manual loading of the OS and drivers.

To deploy with a boot CD:

- Use the local I/O cable to connect a USB CD-ROM drive to the server blade. Refer to "Connecting Locally to a Server Blade with Video and USB Devices (on page <u>41</u>)."
- 2. Insert the boot CD into the USB CD-ROM drive.
- 3. Reboot the server blade.
- 4. After the server blade boots, follow the normal installation procedure for an OS.

#### **Diskette Image Deployment**

To deploy with a diskette image, the user creates a DOS-based network-enabled boot diskette that executes a script that configures the hardware and installs the OS. The diskette enables the server blade to access the required deployment scripts and files on the network.

This method implies a deployment infrastructure that may include an administrator workstation, PXE server, Microsoft® Windows® file share, or a Linux file share. For more information, refer to "Deployment Infrastructure (on page  $\underline{48}$ )."

Before beginning the deployment process, connect the server blade to the network with one of the following methods:

- Through an existing network (in the rack)—For this method, install the server blade in its enclosure and assign it an IP address (manually or with DHCP).
- Through an existing network (out of the rack, with the diagnostic station)— For this method, power the server blade with the diagnostic station and connect to an existing network through a hub. The DHCP server on the network assigns the IP address.

Other methods for connecting to the server blade are available, but they do not provide the required network access for deployment. For more information, refer to "ProLiant p-Class Advanced Management (on page 46)."

**NOTE:** For more information about hardware and cabling configurations, refer to the documents that ship with the server blade enclosure or diagnostic station.

Two methods are available for diskette image deployment:

- iLO Virtual Floppy (on page <u>56</u>)
- PXE ("PXE Deployment" on page <u>52</u>)

#### Creating a Boot Diskette

The SmartStart Scripting Toolkit provides the tools and information for creating a boot diskette. For details, refer to the *SmartStart Scripting Toolkit User Guide* and download the latest version of the software from the HP website (http://www.hp.com/servers/sstoolkit).

As an alternative method, configure the hardware manually with RBSU and the iLO remote console. With this method, the disk is more generic and integrates with an existing network OS installation process. For more information, refer to "ProLiant p-Class Advanced Management (on page <u>46</u>)."

To operate properly, the server blade must have a supported OS. For the latest information on a supported OS, refer to the HP website (http://www.hp.com/go/supportos).

#### **iLO Virtual Floppy**

To deploy with a boot diskette:

- 1. Do one of the following:
  - Insert the boot diskette into the client PC that is using the iLO Remote Console.
  - Use iLO to create an image file of the boot diskette.
  - Copy the image of the boot diskette to a location on the network or the client PC hard drive.
- 2. Remotely access the server blade through iLO. Refer to "ProLiant p-Class Advanced Management (on page <u>46</u>)."
- 3. Click the Virtual Devices tab.
- 4. Select Virtual Media.
- 5. Use the Virtual Media applet to select the local diskette or image file and connect the Virtual CD to the server blade.

- 6. Use the iLO Virtual Power Button feature to reboot the server blade.
- 7. After the server blade boots, follow the normal network installation procedure for the OS.

#### **SAN Configuration**

The server blade provides FC support for SAN implementations. This solution uses an optional FCA that offers redundant SAN connectivity and optimization for HP StorageWorks products. The server blade is also compatible with certain third-party SAN products. For more information, refer to the documentation that ships with the FCA option.

For optimal SAN connectivity, observe the following guidelines:

- The FCA option is installed correctly in the server blade. Refer to the documentation that ships with the FCA option.
- An FC-compatible interconnect is installed in the enclosure. Refer to the documentation that ships with the interconnect option.
- The server blade enclosure management module firmware is up-to-date. Refer to the HP Business Support Center website (<u>http://www.hp.com/support</u>).
- The server blade is cabled properly to a supported SAN.
- SAN storage drivers are loaded. Refer to supporting white papers and the HP website (<u>http://www.hp.com/servers/rdp</u>).

For SAN configuration information for the server blade, refer to the *HP StorageWorks SAN Design Reference Guide* on the HP website (http://h18000.www1.hp.com/products/storageworks/san/documentation.html).

## **Configuration Tools**

#### List of Tools:

| SmartStart Software                 | 58        |
|-------------------------------------|-----------|
| HP ROM-Based Setup Utility          | <u>58</u> |
| Array Configuration Utility.        | 61        |
| Option ROM Configuration for Arrays | <u>61</u> |

### SmartStart Software

SmartStart is a collection of software that optimizes single-server setup, providing a simple and consistent way to deploy server configuration. SmartStart has been tested on many ProLiant server products, resulting in proven, reliable configurations.

SmartStart assists the deployment process by performing a wide range of configuration activities, including:

- Configuring hardware using embedded configuration utilities, such as RBSU and ORCA
- Preparing the system for installing "off-the-shelf" versions of leading operating system software
- Installing optimized server drivers, management agents, and utilities automatically with every assisted installation
- Testing server hardware using the Insight Diagnostics Utility ("HP Insight Diagnostics" on page <u>66</u>)
- Installing software drivers directly from the CD. With systems that have internet connection, the SmartStart Autorun Menu provides access to a complete list of ProLiant system software.
- Enabling access to the Array Configuration Utility (on page <u>61</u>), Array Diagnostic Utility, and Erase Utility

SmartStart is included in the HP ProLiant Essentials Foundation Pack. For more information about SmartStart software, refer to the HP ProLiant Essentials Foundation Pack or the HP website (<u>http://www.hp.com/servers/smartstart</u>).

### HP ROM-Based Setup Utility

RBSU, an embedded configuration utility, performs a wide range of configuration activities that may include:

• Configuring system devices and installed options

- Displaying system information
- Selecting the primary boot controller
- Configuring memory options
- Language selection

For more information on RBSU, refer to the *HP ROM-Based Setup Utility User Guide* on the Documentation CD or the HP website (http://www.hp.com/servers/smartstart).

#### Using RBSU

The first time you power up the server blade, the system prompts you to enter RBSU and select a language. Default configuration settings are made at this time and can be changed later. Most of the features in RBSU are not required to set up the server blade.

To navigate RBSU, use the following keys:

- To access RBSU, press the **F9** key during power up when prompted in the upper right corner of the screen.
- To navigate the menu system, use the arrow keys.
- To make selections, press the **Enter** key.

**IMPORTANT:** RBSU automatically saves settings when you press the **Enter** key. The utility does not prompt you for confirmation of settings before you exit the utility. To change a selected setting, you must select a different setting and press the **Enter** key.

#### **Auto-Configuration Process**

The auto-configuration process automatically runs when you boot the server for the first time. During the power-up sequence, the system ROM automatically configures the entire system without needing any intervention. During this process, the ORCA utility, in most cases, automatically configures the array to a default setting based on the number of drives connected to the server.

**NOTE:** The server may not support all the following examples.

**NOTE:** If the boot drive is not empty or has been written to in the past, ORCA does not automatically configure the array. You must run ORCA to configure the array settings.

| Drives Installed | Drives Used   | RAID Level |
|------------------|---------------|------------|
| 1                | 1             | RAID 0     |
| 2                | 2             | RAID 1     |
| 3, 4, 5, or 6    | 3, 4, 5, or 6 | RAID 5     |
| More than 6      | 0             | None       |

To change any ORCA default settings and override the auto-configuration process, press the **F8** key when prompted.

By default, the auto-configuration process configures the system for the English language. To change any default settings in the auto-configuration process, such as the settings for language, operating system, and primary boot controller, execute RBSU by pressing the **F9** key when prompted. After the settings are selected, exit RBSU and allow the server to reboot automatically.

For more information, refer to the *HP ROM-Based Setup Utility User Guide* on the Documentation CD or the HP website (<u>http://www.hp.com/servers/smartstart</u>).

#### **Boot Options**

After the auto-configuration process completes, or after the server reboots upon exit from RBSU, the POST sequence runs, and then the boot option screen is displayed. This screen is visible for several seconds before the system attempts to boot from either a diskette, CD, or hard drive. During this time, the menu on the screen allows you to install an operating system or make changes to the server configuration in RBSU.

#### **BIOS Serial Console**

BIOS Serial Console allows you to configure the serial port to view POST error messages and run RBSU remotely through a serial connection to the server COM port. The server that you are remotely configuring does not require a keyboard and mouse. For more information about BIOS Serial Console, refer to the *BIOS Serial Console User Guide* on the Documentation CD or the HP website (<u>http://www.hp.com/servers/smartstart</u>).

## **Array Configuration Utility**

ACU is a browser-based utility with the following features:

- Runs as a local application or remote service
- Supports online array capacity expansion, logical drive extension, assignment of online spares, and RAID or stripe size migration
- Suggests the optimum configuration for an unconfigured system
- Provides different operating modes, enabling faster configuration or greater control over the configuration options
- Remains available any time that the server is on
- Displays on-screen tips for individual steps of a configuration procedure

The minimum display settings for optimum performance are 800 × 600 resolution and 256 colors. The server must have Microsoft® Internet Explorer 5.5 (with Service Pack 1) installed and be running Microsoft® Windows® 2000, Windows® Server 2003, or Linux. Refer to the *README.TXT* file for further information about browser and Linux support.

For more information, refer to the *HP Array Configuration Utility User Guide* on the Documentation CD or the HP website (<u>http://www.hp.com</u>).

## **Option ROM Configuration for Arrays**

Before installing an operating system, you can use the ORCA utility to create the first logical drive, assign RAID levels, and establish online spare configurations.

The utility provides support for the following functions:

- Configuring one or more logical drives using physical drives on one or more SCSI buses
- Viewing the current logical drive configuration

#### 62 HP ProLiant BL25p Server Blade User Guide

• Deleting a logical drive configuration

If you do not use the utility, ORCA will default to the standard configuration.

For more information regarding array controller configuration, refer to the controller user guide.

For more information regarding the default configurations that ORCA uses, refer to the *HP ROM-Based Setup Utility User Guide* on the Documentation CD.

## **Re-Entering the Server Serial Number and Product ID**

After you replace the system board, you must re-enter the server serial number and the product ID.

- 1. During the server startup sequence, press the F9 key to access RBSU.
- 2. Select the **System Options** menu.
- 3. Select Serial Number. The following warning is displayed:

WARNING! WARNING! WARNING! The serial number is loaded into the system during the manufacturing process and should NOT be modified. This option should only be used by qualified service personnel. This value should always match the serial number sticker located on the chassis.

- 4. Press the **Enter** key to clear the warning.
- 5. Enter the serial number and press the **Enter** key.
- 6. Select **Product ID**.
- 7. Enter the product ID and press the **Enter** key.
- 8. Press the **Esc** key to close the menu.
- 9. Press the **Esc** key to exit RBSU.
- 10. Press the **F10** key to confirm exiting RBSU. The server will automatically reboot.

## **Management Tools**

#### List of Tools:

| Automatic Server Recovery        | <u>63</u> |
|----------------------------------|-----------|
| ROMPaq Utility                   | <u>63</u> |
| Integrated Lights-Out Technology | 64        |
| HP Systems Insight Manager       | 64        |
| Management Agents                | 65        |
| Redundant ROM Support            | 65        |
| USB Support                      | 65        |
|                                  | _         |

## **Automatic Server Recovery**

ASR is a feature that causes the system to restart when a catastrophic operating system error occurs, such as a blue screen, ABEND, or panic. A system fail-safe timer, the ASR timer, starts when the System Management driver, also known as the Health Driver, is loaded. When the operating system is functioning properly, the system periodically resets the timer. However, when the operating system fails, the timer expires and restarts the server.

ASR increases server availability by restarting the server within a specified time after a system hang or shutdown. At the same time, the HP SIM console notifies you by sending a message to a designated pager number that ASR has restarted the system. You can disable ASR from the HP SIM console or through RBSU.

## ROMPaq Utility

Flash ROM enables you to upgrade the firmware (BIOS) with system or option ROMPaq utilities. To upgrade the BIOS, insert a ROMPaq diskette into the diskette drive and boot the system.

The ROMPaq utility checks the system and provides a choice (if more than one exists) of available ROM revisions. This procedure is the same for both system and option ROMPaq utilities.

For more information about the ROMPaq utility, refer to the HP website (<u>http://www.hp.com/servers/manage</u>).

## Integrated Lights-Out Technology

The iLO subsystem is a standard component of selected ProLiant servers that provides server health and remote server manageability. The iLO subsystem includes an intelligent microprocessor, secure memory, and a dedicated network interface. This design makes iLO independent of the host server and its operating system. The iLO subsystem provides remote access to any authorized network client, sends alerts, and provides other server management functions.

Using iLO, you can:

- Remotely power up, power down, or reboot the host server.
- Send alerts from iLO regardless of the state of the host server.
- Access advanced troubleshooting features through the iLO interface.
- Diagnose iLO using HP SIM through a web browser and SNMP alerting.

For more information about iLO features, refer to the *Integrated Lights-Out User Guide* on the Documentation CD or on the HP website (http://www.hp.com/servers/lights-out).

## **HP Systems Insight Manager**

HP SIM is a web-based application that allows system administrators to accomplish normal administrative tasks from any remote location, using a web browser. HP SIM provides device management capabilities that consolidate and integrate management data from HP and third-party devices.

**IMPORTANT:** You must install and use HP SIM to benefit from the Pre-Failure Warranty for processors, hard drives, and memory modules.

For additional information, refer to the Management CD in the HP ProLiant Essentials Foundation Pack or the HP SIM website (<u>http://www.hp.com/go/hpsim</u>).

## **Management Agents**

Management Agents provide the information to enable fault, performance, and configuration management. The agents allow easy manageability of the server through HP SIM software, and third-party SNMP management platforms. Management Agents are installed with every SmartStart assisted installation or can be installed through the HP PSP. The Systems Management homepage provides status and direct access to in-depth subsystem information by accessing data reported through the Management Agents. For additional information, refer to the Management CD in the HP ProLiant Essentials Foundation Pack or the HP website (http://www.hp.com/servers/manage).

## Redundant ROM Support

The server enables you to upgrade or configure the ROM safely with redundant ROM support. The server has a 4-MB ROM that acts as two, separate 2-MB ROMs. In the standard implementation, one side of the ROM contains the current ROM program version, while the other side of the ROM contains a backup version.

**NOTE:** The server ships with the same version programmed on each side of the ROM.

#### Safety and Security Benefits

When you flash the system ROM, ROMPaq writes over the backup ROM and saves the current ROM as a backup, enabling you to switch easily to the alternate ROM version if the new ROM becomes corrupted for any reason. This feature protects the existing ROM version, even if you experience a power failure while flashing the ROM.

#### USB Support

HP provides both standard USB support and legacy USB support. Standard support is provided by the operating system through the appropriate USB device drivers. HP provides support for USB devices prior to the operating system loading through legacy USB support, which is enabled by default in the system ROM. HP hardware supports USB version 1.1.

#### 66 HP ProLiant BL25p Server Blade User Guide

Legacy USB support provides USB functionality in environments where USB support is normally not available. Specifically, HP provides legacy USB functionality at:

- POST
- RBSU
- Diagnostics
- DOS
- Environments which do not support USB natively

For more information on ProLiant USB support, refer to the HP website (<u>http://www.compaq.com/products/servers/platforms/usb-support.html</u>).

## **Diagnostic Tools**

#### List of Tools:

| HP Insight Diagnostics    | <u>66</u> |
|---------------------------|-----------|
| Integrated Management Log | <u>67</u> |

## **HP Insight Diagnostics**

HP Insight Diagnostics is a proactive server blade management tool, available in both offline and online versions, that provides diagnostics and troubleshooting capabilities to assist IT administrators who verify server blade installations, troubleshoot problems, and perform repair validation.

HP Insight Diagnostics Offline Edition performs various in-depth system and component testing while the OS is not running. To run this utility, launch the SmartStart CD.

HP Insight Diagnostics Online Edition is a web-based application that captures system configuration and other related data needed for effective server blade management. Available in Microsoft® Windows® and Linux versions, the utility helps to ensure proper system operation.

For more information or to download the utility, refer to the HP website (<u>http://www.hp.com/servers/diags</u>).

#### **Survey Utility**

Survey Utility, a feature within Insight Diagnostics, gathers critical hardware and software information on ProLiant servers.

This utility supports operating systems that may not be supported by the server. For operating systems supported by the server, refer to the HP website (<u>http://www.hp.com/go/supportos</u>).

If a significant change occurs between data-gathering intervals, the Survey Utility marks the previous information and overwrites the Survey text files to reflect the latest changes in the configuration.

Survey Utility is installed with every SmartStart-assisted installation or can be installed through the HP PSP.

## Integrated Management Log

The IML records hundreds of events and stores them in an easy-to-view form. The IML timestamps each event with 1-minute granularity.

You can view recorded events in the IML in several ways, including the following:

- From within HP SIM
- From within Survey Utility
- From within operating system-specific IML viewers
  - For NetWare: IML Viewer
  - For Windows®: IML Viewer
  - For Linux: IML Viewer Application
- From within HP Insight Diagnostics

For more information, refer to the Management CD in the HP ProLiant Essentials Foundation Pack.

## **Remote Support and Analysis Tools**

#### List of Tools:

| HP Instant Support Enterprise Edition | <u>68</u> |
|---------------------------------------|-----------|
| Web-Based Enterprise Service          | <u>68</u> |
| Open Services Event Manager           | <u>69</u> |

## **HP Instant Support Enterprise Edition**

ISEE is a proactive remote monitoring and diagnostic tool to help manage your systems and devices, a feature of HP support. ISEE provides continuous hardware event monitoring and automated notification to identify and prevent potential critical problems. Through remote diagnostic scripts and vital system configuration information collected about your systems, ISEE enables fast restoration of your systems. Install ISEE on your systems to help mitigate risk and prevent potential critical problems.

For more information on ISEE, refer to the HP website (http://www.hp.com/hps/hardware/hw\_enterprise.html).

To download HP ISEE, visit the HP website (http://www.hp.com/hps/hardware/hw\_downloads.html).

For installation information, refer to the HP ISEE Client Installation and Upgrade Guide (<u>ftp://ftp.hp.com/pub/services/hardware/info/isee\_client.pdf</u>).

## Web-Based Enterprise Service

WEBES enables administrators to manage hardware events proactively, either locally or online. The service provides real-time multiple event analysis, crash analysis, and notification, locally through SMTP and remotely through ISEE for OpenVMS, Tru64, and Microsoft® Windows® operating system binary error logs.

For more information, refer to the HP website (http://h18000.www1.hp.com/support/svctools/).

## **Open Services Event Manager**

OSEM is a standalone tool that performs real-time reactive and proactive service event filtering, analysis, and notification. The tool gathers event data from SNMP traps or information provided over an HTTP interface and notifies an administrator or HP through SMTP and ISEE.

For more information, refer to the HP website (http://h18000.www1.hp.com/support/svctools/).

## Keeping the System Current

### List of Tools:

| Drivers                                   | <u>69</u> |
|-------------------------------------------|-----------|
| Resource Pags                             | 70        |
| ProLiant Support Packs                    | 70        |
| Operating System Version Support          | <u>70</u> |
| System Online ROM Flash Component Utility | 70        |
| Change Control and Proactive Notification | 71        |
| Natural Language Search Assistant         | 71        |
| Care Pack                                 | 72        |
|                                           |           |

## Drivers

The server includes new hardware that may not have driver support on all operating system installation media.

If you are installing a SmartStart-supported operating system, use the SmartStart software ("Configuration Tools" on page <u>57</u>, on page <u>58</u>) and its Assisted Path feature to install the operating system and latest driver support.

**NOTE:** If you are installing drivers from the SmartStart CD or the Software Maintenance CD, refer to the SmartStart website (<u>http://www.hp.com/servers/smartstart</u>) to be sure that you are using the latest version of SmartStart. For more information, refer to the documentation provided with the SmartStart CD.

If you do not use the SmartStart CD to install an operating system, drivers for some of the new hardware are required. These drivers, as well as other option drivers, ROM images, and value-add software can be downloaded from the HP website (<u>http://www.hp.com/support</u>).

**IMPORTANT:** Always perform a backup before installing or updating device drivers.

## **Resource Paqs**

Resource Paqs are operating system-specific packages of tools, utilities, and information for HP servers running certain Microsoft® or Novell operating systems. The Resource Paqs include utilities to monitor performance, software drivers, customer support information, and whitepapers on the latest server integration information. Refer to the Enterprise Partnerships website (<u>http://h18000.www1.hp.com/partners</u>), select **Microsoft** or **Novell**, depending on the operating system, and follow the link to the appropriate Resource Paq.

## **ProLiant Support Packs**

PSPs represent operating system-specific bundles of ProLiant optimized drivers, utilities, and management agents. Refer to the PSP website (http://h18000.www1.hp.com/products/servers/management/psp.html).

## **Operating System Version Support**

Refer to the operating system support matrix (http://www.hp.com/go/supportos).

## System Online ROM Flash Component Utility

The Online ROM Flash Component Utility enables system administrators to efficiently upgrade system or controller ROM images across a wide range of servers and array controllers. This tool has the following features:

- Works offline and online
- Supports Microsoft<sup>®</sup>, Windows<sup>®</sup> 2000, Windows<sup>®</sup> Server 2003, Novell Netware, and Linux operating systems

**IMPORTANT:** This utility supports operating systems that may not be supported by the server. For operating systems supported by the server, refer to the HP website (<u>http://www.hp.com/go/supportos</u>).

- Integrates with other software maintenance, deployment, and operating system tools
- Automatically checks for hardware, firmware, and operating system dependencies, and installs only the correct ROM upgrades required by each target server

To download the tool and for more information, refer to the HP website (<u>http://h18000.www1.hp.com/support/files/index.html</u>).

## **Change Control and Proactive Notification**

HP offers Change Control and Proactive Notification to notify customers 30 to 60 days in advance of upcoming hardware and software changes on HP commercial products.

For more information, refer to the HP website (http://h18023.www1.hp.com/solutions/pcsolutions/pcn.html).

## Natural Language Search Assistant

The Natural Language Search Assistant (<u>http://askq.compaq.com</u>) is a search engine that finds information on HP products, including ProLiant servers. The search engine responds to queries entered in question form.

## **Care Pack**

HP Care Pack Services offer upgraded service levels to extend and expand standard product warranty with easy-to-buy, easy-to-use support packages that help you make the most of your server investments. Refer to the Care Pack website (http://www.hp.com/hps/carepack/servers/cp\_proliant.html).
# Troubleshooting

#### In This Section

| Troubleshooting Resources          | <u>73</u> |
|------------------------------------|-----------|
| Server Diagnostic Steps            | <u>73</u> |
| Preparing the Server for Diagnosis | 78        |
| Symptom Information                | 78        |
| Service Notifications              | 79        |
| Loose Connections                  | 79        |
| Diagnostic Steps                   | <u>80</u> |
|                                    |           |

## **Troubleshooting Resources**

**NOTE:** For common troubleshooting procedures, the term "server" is used to mean servers and server blades.

The *HP ProLiant Servers Troubleshooting Guide* provides simple procedures for resolving common problems as well as a comprehensive course of action for fault isolation and identification, error message interpretation, issue resolution, and software maintenance.

To obtain the guide, refer to any of the following sources and then select the *HP ProLiant Servers Troubleshooting Guide*.

- The server-specific Documentation CD
- The Business Support Center on the HP website (<u>http://www.hp.com/support</u>). You can find the guide by using the navigation features on the HP website.
- The Technical Documentation website (<u>http://www.docs.hp.com</u>). Select **Enterprise Servers, Workstations and Systems Hardware,** and then the appropriate server.

# Server Diagnostic Steps

This section covers the steps to take in order to diagnose a problem quickly.

#### 74 HP ProLiant BL25p Server Blade User Guide

To effectively troubleshoot a problem, HP recommends that you start with the first flowchart in this section, "Start Diagnosis Flowchart (on page <u>80</u>)," and follow the appropriate diagnostic path. If the other flowcharts do not provide a troubleshooting solution, follow the diagnostic steps in "General Diagnosis Flowchart (on page <u>83</u>)." The General Diagnosis flowchart is a generic troubleshooting process to be used when the problem is not server-specific or is not easily categorized into the other flowcharts.

**IMPORTANT:** This guide provides information for multiple servers. Some information may not apply to the server you are troubleshooting. Refer to the server documentation for information on procedures, hardware options, software tools, and operating systems supported by the server.

WARNING: To avoid potential problems, ALWAYS read the warnings and cautionary information in the server documentation before removing, replacing, reseating, or modifying system components.

### Important Safety Information

Familiarize yourself with the safety information in the following sections before troubleshooting the server.

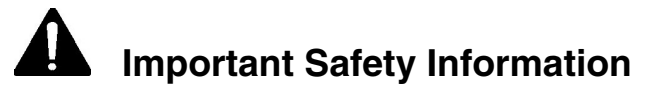

Before servicing this product, read the *Important Safety Information* document provided with the server.

#### Symbols on Equipment

The following symbols may be placed on equipment to indicate the presence of potentially hazardous conditions.

**I** This symbol indicates the presence of hazardous energy circuits or electric shock hazards. Refer all servicing to qualified personnel.

WARNING: To reduce the risk of injury from electric shock hazards, do not open this enclosure. Refer all maintenance, upgrades, and servicing to qualified personnel.

This symbol indicates the presence of electric shock hazards. The area contains no user or field serviceable parts. Do not open for any reason.

WARNING: To reduce the risk of injury from electric shock hazards, do not open this enclosure.

This symbol on an RJ-45 receptacle indicates a network interface connection.

WARNING: To reduce the risk of electric shock, fire, or damage to the equipment, do not plug telephone or telecommunications connectors into this receptacle.

This symbol indicates the presence of a hot surface or hot component. If this surface is contacted, the potential for injury exists.

WARNING: To reduce the risk of injury from a hot component, allow the surface to cool before touching.

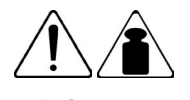

9.43 kg

20.08 lb

This symbol indicates that the component exceeds the recommended weight for one individual to handle safely.

WARNING: To reduce the risk of personal injury or damage to the equipment, observe local occupational health and safety requirements and guidelines for manual material handling.

These symbols, on power supplies or

systems, indicate that the equipment is supplied by multiple sources of power.

WARNING: To reduce the risk of injury from electric shock, remove all power cords to completely disconnect power from the system.

#### Warnings and Cautions

WARNING: Only authorized technicians trained by HP should attempt to repair this equipment. All troubleshooting and repair procedures are detailed to allow only subassembly/modulelevel repair. Because of the complexity of the individual boards and subassemblies, no one should attempt to make repairs at the component level or to make modifications to any printed wiring board. Improper repairs can create a safety hazard.

WARNING: To reduce the risk of personal injury or damage to the equipment, be sure that:

- The leveling feet are extended to the floor.
- The full weight of the rack rests on the leveling feet.
- The stabilizing feet are attached to the rack if it is a single-rack installation.
- The racks are coupled together in multiple-rack installations.
- Only one component is extended at a time. A rack may become unstable if more than one component is extended for any reason.

WARNING: To reduce the risk of electric shock or damage to the equipment:

Download from Www.Somanuals.com. All Manuals Search And Download.

- Do not disable the power cord grounding plug. The grounding plug is an important safety feature.
- Plug the power cord into a grounded (earthed) electrical outlet that is easily accessible at all times.
- Unplug the power cord from the power supply to disconnect power to the equipment.
- Do not route the power cord where it can be walked on or pinched by items placed against it. Pay particular attention to the plug, electrical outlet, and the point where the cord extends from the server.

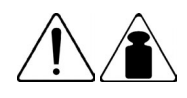

9.43 kg

20.08 lb

WARNING: To reduce the risk of personal injury or damage to the equipment:

- Observe local occupation health and safety requirements and guidelines for manual handling.
- Obtain adequate assistance to lift and stabilize the chassis during installation or removal.
- The server is unstable when not fastened to the rails.
- When mounting the server in a rack, remove the power supplies and any other removable module to reduce the overall weight of the product.

**CAUTION:** To properly ventilate the system, you must provide at least 7.6 cm (3.0 in) of clearance at the front and back of the server.

**CAUTION:** The server is designed to be electrically grounded (earthed). To ensure proper operation, plug the AC power cord into a properly grounded AC outlet only.

### **Preparing the Server for Diagnosis**

- 1. Be sure the server is in the proper operating environment with adequate power, air conditioning, and humidity control. Refer to the server documentation for required environmental conditions.
- 2. Record any error messages displayed by the system.
- 3. Remove all diskettes and CDs from the media drives.
- 4. Power down the server and peripheral devices if you will be diagnosing the server offline. Always perform an orderly shutdown, if possible. This means you must:
  - a. Exit any applications.
  - b. Exit the operating system.
  - c. Power down the server.
- 5. Disconnect any peripheral devices not required for testing (any devices not necessary to power up the server). Do not disconnect the printer if you want to use it to print error messages.
- 6. Collect all tools and utilities, such as a Torx screwdriver, loopback adapters, ESD wrist strap, and software utilities, necessary to troubleshoot the problem.
  - You must have the appropriate Health Drivers and Management Agents installed on the server.

**NOTE:** To verify the server configuration, connect to the System Management homepage and select **Version Control Agent**. The VCA gives you a list of names and versions of all installed HP drivers, Management Agents, and utilities, and whether they are up to date.

- HP recommends you have access to the SmartStart CD for value-added software and drivers required during the troubleshooting process.
- HP recommends you have access to the server documentation for serverspecific information.

### Symptom Information

Before troubleshooting a server problem, collect the following information:

- What events preceded the failure? After which steps does the problem occur?
- What has been changed between the time the server was working and now?
- Did you recently add or remove hardware or software? If so, did you remember to change the appropriate settings in the server setup utility, if necessary?
- Has the server exhibited problem symptoms for a period of time?
- If the problem occurs randomly, what is the duration or frequency?

To answer these questions, the following information may be useful:

- Run HP Insight Diagnostics (on page <u>66</u>) and use the survey page to view the current configuration or to compare it to previous configurations.
- Refer to your hardware and software records for information.

# **Service Notifications**

To find out the latest service notifications, refer to the HP website (<u>http://www.hp.com/products/servers/platforms</u>). Select the appropriate server model, and then click the **Documentation** link on the product page.

# **Loose Connections**

Action:

- Be sure all power cords are securely connected.
- Be sure all cables are properly aligned and securely connected for all external and internal components.
- Remove and check all data and power cables for damage. Be sure no cables have bent pins or damaged connectors.
- If a fixed cable tray is available for the server, be sure the cords and cables connected to the server are correctly routed through the tray.
- Be sure each device is properly seated.
- If a device has latches, be sure they are completely closed and locked.

- Check any interlock or interconnect LEDs that may indicate a component is not connected properly.
- If problems continue to occur, remove and reinstall each device, checking the connectors and sockets for bent pins or other damage.

# **Diagnostic Steps**

To effectively troubleshoot a problem, HP recommends that you start with the first flowchart in this section, "Start Diagnosis Flowchart (on page <u>80</u>)," and follow the appropriate diagnostic path. If the other flowcharts do not provide a troubleshooting solution, follow the diagnostic steps in "General Diagnosis Flowchart (on page <u>83</u>)." The General Diagnosis flowchart is a generic troubleshooting process to be used when the problem is not server-specific or is not easily categorized into the other flowcharts.

The available flowcharts include:

- Start Diagnosis Flowchart (on page <u>80</u>)
- General Diagnosis Flowchart (on page <u>83</u>)
- Power-On Problems Flowchart ("Server Blade Power-On Problems Flowchart" on page <u>85</u>)
- POST Problems Flowchart (on page <u>87</u>)
- OS Boot Problems Flowchart (on page <u>89</u>)
- Server Fault Indications Flowchart (on page <u>92</u>)

The number contained in parentheses in the flowchart boxes corresponds to a table with references to other detailed documents or troubleshooting instructions.

### **Start Diagnosis Flowchart**

Use the following flowchart to start the diagnostic process.

| Item | Refer to                                   |
|------|--------------------------------------------|
| 1    | "General Diagnosis Flowchart (on page 83)" |

| ltem | Refer to                                                                                      |
|------|-----------------------------------------------------------------------------------------------|
| 2    | "Power-On Problems Flowchart ("Server Blade Power-On Problems Flowchart" on page <u>85</u> )" |
| 3    | "POST Problems Flowchart (on page 87)"                                                        |
| 4    | "OS Boot Problems Flowchart (on page 89)"                                                     |
| 5    | "Server Fault Indications Flowchart (on page 92)"                                             |

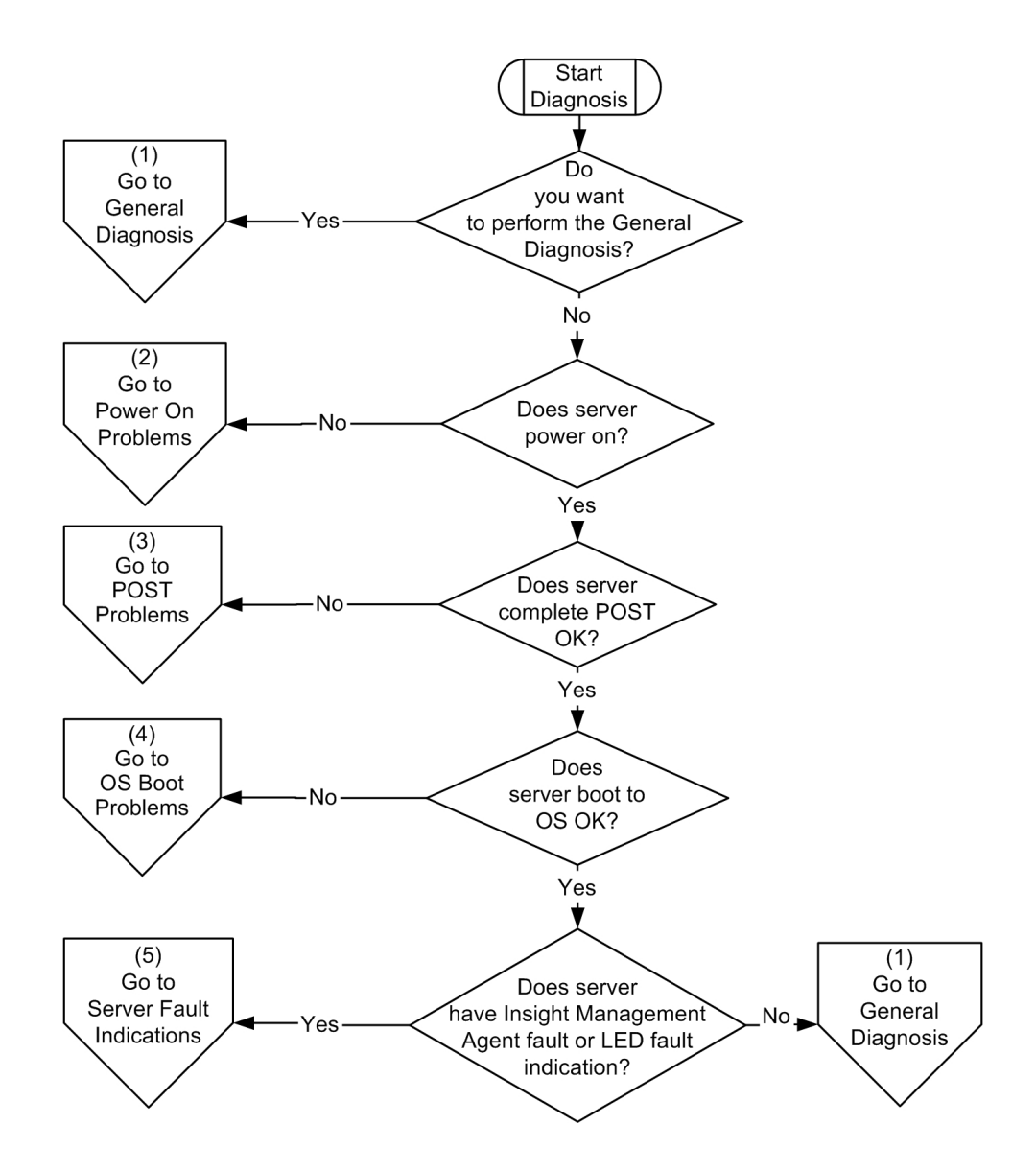

# **General Diagnosis Flowchart**

The General Diagnosis flowchart provides a generic approach to troubleshooting. If you are unsure of the problem, or if the other flowcharts do not fix the problem, use the following flowchart.

| ltem | Refer to                                                                                                    |
|------|----------------------------------------------------------------------------------------------------|
| 1    | "Symptom Information (on page 78)"                                                                                                    |
| 2    | "Loose Connections (on page 79)"                                                                                                    |
| 3    | "Service Notifications (on page 79)"                                                                                                    |
| 4    | Server maintenance and service guide, located on the Documentation CD or the HP website ( <u>http://www.hp.com/products/servers/platforms</u> )                                                                   |
| 5    | Server user guide or setup and installation guide, located on the Documentation CD or the HP website ( <u>http://www.hp.com/products/servers/platforms</u> )                                                      |
| 6    | <ul> <li>Server maintenance and service guide, located on the<br/>Documentation CD or the HP website<br/>(<u>http://www.hp.com/products/servers/platforms</u>)</li> </ul>                                         |
|      | <ul> <li>"Hardware Problems" in the HP ProLiant Servers<br/>Troubleshooting Guide located on the Documentation CD or<br/>on the HP website (<u>http://www.hp.com/support</u>).</li> </ul>                         |
| 7    | <ul> <li>"Server Information You Need" in the HP ProLiant Servers<br/>Troubleshooting Guide located on the Documentation CD or<br/>on the HP website (<u>http://www.hp.com/support</u>).</li> </ul>               |
|      | <ul> <li>"Operating System Information You Need" in the HP<br/>ProLiant Servers Troubleshooting Guide located on the<br/>Documentation CD or on the HP website<br/>(<u>http://www.hp.com/support</u>).</li> </ul> |
| 8    | "Contacting HP Technical Support or an Authorized Reseller" in<br>the <i>HP ProLiant Servers Troubleshooting Guide</i> located on the<br>Documentation CD or on the HP website<br>(http://www.hp.com/support).    |

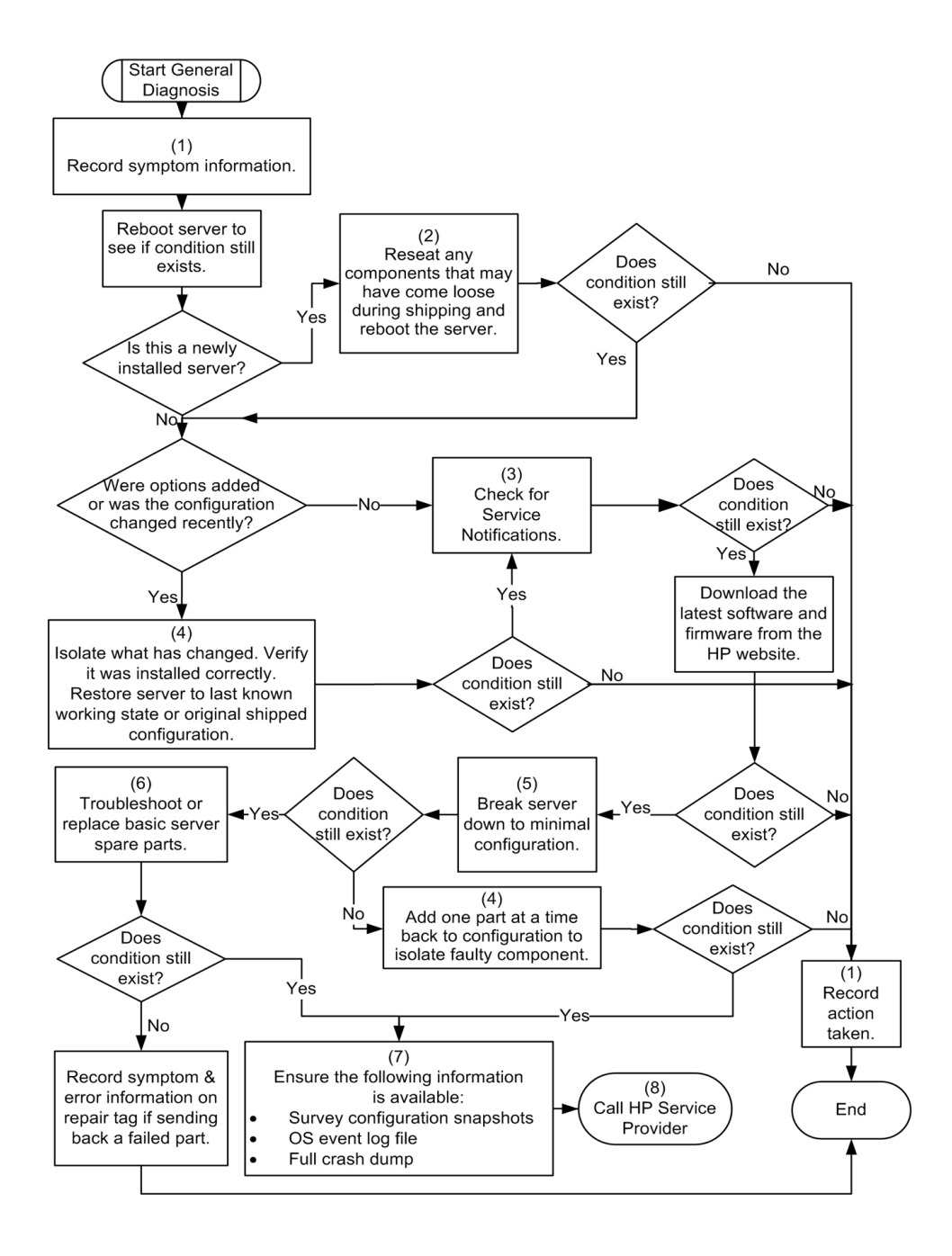

Download from Www.Somanuals.com. All Manuals Search And Download.

### Server Blade Power-On Problems Flowchart

#### Symptoms:

- The server does not power on.
- The power on/standby LED is off or amber.
- The health LED is red or amber.

**NOTE:** For the location of server LEDs and information on their statuses, refer to the server documentation.

#### Possible causes:

- Improperly seated or faulty power supply
- Loose or faulty power cord
- Power source problem
- Power on circuit problem
- Improperly seated component or interlock problem
- Faulty internal component

| Item | Refer to                                                                                                    |
|------|----------------------------------------------------------------------------------------------------|
| 1    | Server user guide or setup and installation guide, located on the HP website ( <u>http://www.hp.com/products/servers/proliant-bl/p-class/info</u> ).  |
| 2    | "General Diagnosis Flowchart (on page 83)"                                                                                                    |
| 3    | "Loose Connections (on page 79)"                                                                                                    |
| 4    | Power Calculator on the HP website ( <u>http://www.hp.com/go/bladesystem/powercalculator</u> ).                                                       |
| 5    | <i>HP BladeSystem Maintenance and Service Guide</i> located on the HP website ( <u>http://www.hp.com/products/servers/proliant-bl/p-class/info</u> ). |
| 6    | Integrated Lights-Out User Guide located on the HP website ( <u>http://www.hp.com/products/servers/proliant-bl/p-class/info</u> ).                    |
| 7    | Server maintenance and service guide, located on the HP website ( <u>http://www.hp.com/products/servers/proliant-bl/p-class/info</u> ).               |

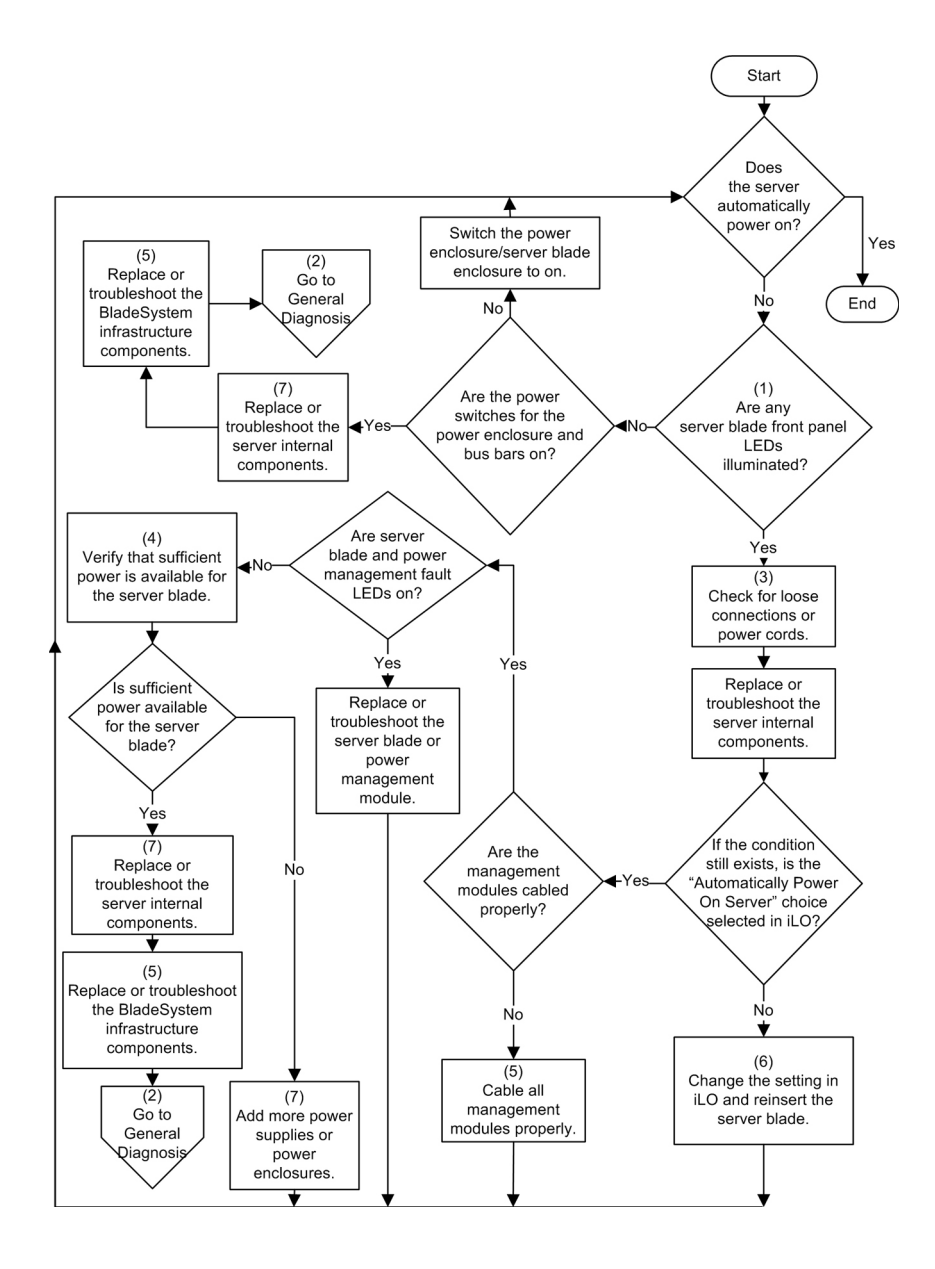

Download from Www.Somanuals.com. All Manuals Search And Download.

### **POST Problems Flowchart**

#### Symptoms:

• Server does not complete POST

**NOTE:** The server has completed POST when the system attempts to access the boot device.

• Server completes POST with errors

**Possible Problems:** 

- Improperly seated or faulty internal component
- Faulty KVM device
- Faulty video device

| Item | Refer to                                                                                                    |
|------|----------------------------------------------------------------------------------------------------|
| 1    | "POST Error Messages" in the <i>HP ProLiant Servers</i><br><i>Troubleshooting Guide</i> located on the Documentation CD or on<br>the HP website ( <u>http://www.hp.com/support</u> ).                                                                                                    |
| 2    | "Video Problems" in the <i>HP ProLiant Servers Troubleshooting Guide</i> located on the Documentation CD or on the HP website ( <u>http://www.hp.com/support</u> ).                                                                                                    |
| 3    | KVM or RILOE documentation                                                                                                    |
| 4    | "Loose Connections (on page 79)"                                                                                                    |
| 5    | Server maintenance and service guide, located on the Documentation CD or the HP website ( <u>http://www.hp.com/products/servers/platforms</u> )                                                                                                    |
| 6    | Server user guide or setup and installation guide, located on the Documentation CD or the HP website ( <u>http://www.hp.com/products/servers/platforms</u> )                                                                                                    |
| 7    | <ul> <li>"Hardware Problems" in the <i>HP ProLiant Servers</i><br/><i>Troubleshooting Guide</i> located on the Documentation CD or<br/>on the HP website (<u>http://www.hp.com/support</u>).</li> <li>Server maintenance and service guide, located on the<br/>Documentation CD or the HP website<br/>(<u>http://www.hp.com/products/servers/platforms</u>)</li> </ul> |

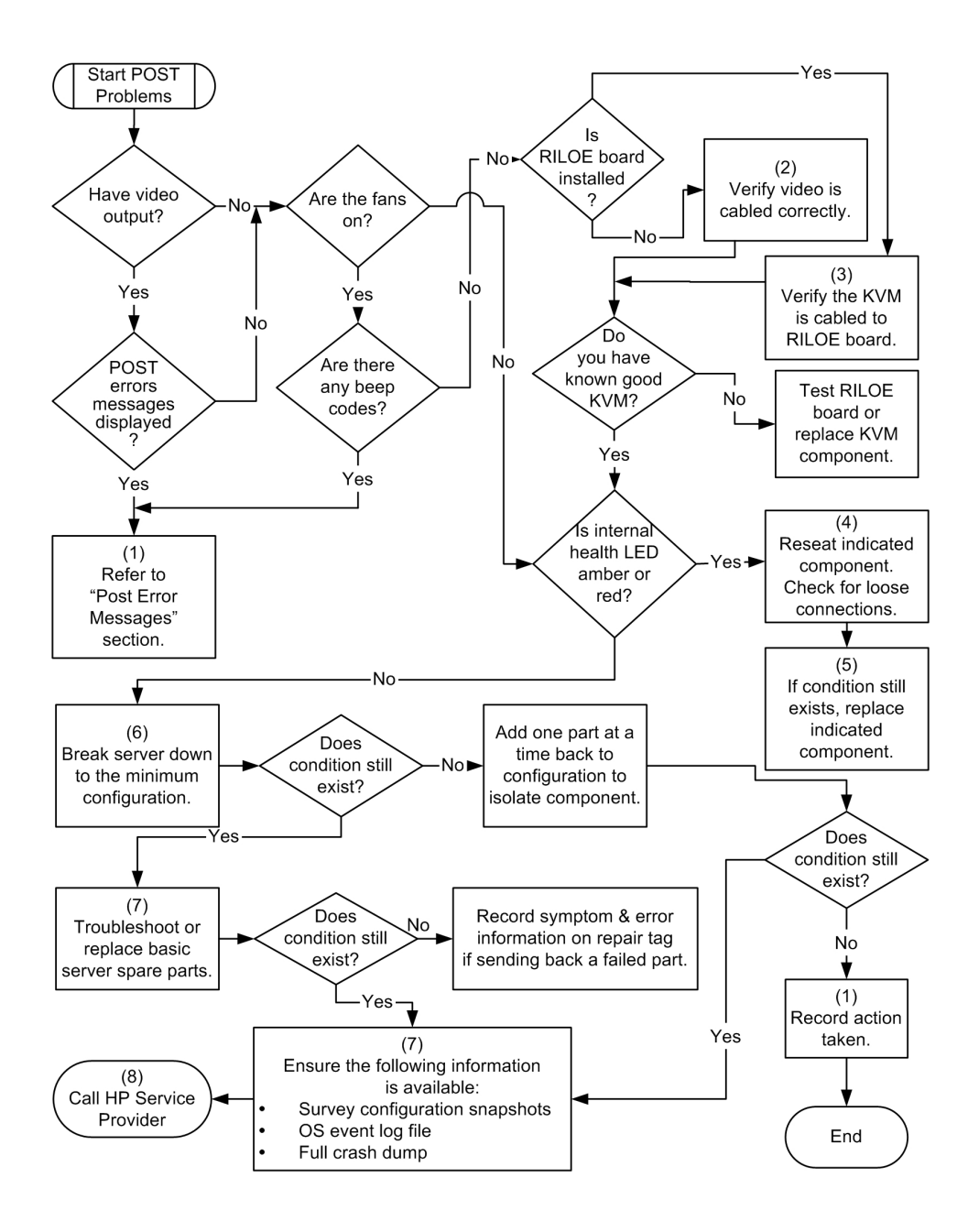

Download from Www.Somanuals.com. All Manuals Search And Download.

### **OS Boot Problems Flowchart**

#### Symptoms:

- Server does not boot a previously installed operating system
- Server does not boot SmartStart

Possible Causes:

- Corrupted operating system
- Hard drive subsystem problem

| Item | Refer to                                                                                                    |
|------|----------------------------------------------------------------------------------------------------|
| 1    | HP ROM-Based Setup Utility User Guide<br>(http://www.hp.com/servers/smartstart)                                                                                                    |
| 2    | "POST Problems ("POST Problems Flowchart" on page <u>87</u> )" in<br>the <i>HP ProLiant Servers Troubleshooting Guide</i> located on the<br>Documentation CD or on the HP website<br>( <u>http://www.hp.com/support</u> ). |
| 3    | <ul> <li>"Hard Drive Problems" in the HP ProLiant Servers<br/>Troubleshooting Guide located on the Documentation CD or<br/>on the HP website (<u>http://www.hp.com/support</u>).</li> </ul>                                |
|      | Controller documentation                                                                                                    |
| 4    | "HP Insight Diagnostics (on page <u>66</u> )" in the <i>HP ProLiant</i><br><i>Servers Troubleshooting Guide</i> located on the Documentation<br>CD or on the HP website ( <u>http://www.hp.com/support</u> ).              |
| 5    | "Loose Connections (on page 79)"                                                                                                    |
|      | <ul> <li>"CD-ROM and DVD Drive Problems" in the HP ProLiant<br/>Servers Troubleshooting Guide located on the<br/>Documentation CD or on the HP website<br/>(<u>http://www.hp.com/support</u>).</li> </ul>                  |
|      | Controller documentation                                                                                                    |
| 6    | Server user guide or setup and installation guide, located on the Documentation CD or the HP website ( <u>http://www.hp.com/products/servers/platforms</u> )                                                               |

### 90 HP ProLiant BL25p Server Blade User Guide

| Item | Refer to                                                                                                    |
|------|----------------------------------------------------------------------------------------------------|
| 7    | <ul> <li>"Operating System Problems" in the HP ProLiant Servers<br/>Troubleshooting Guide located on the Documentation CD or<br/>on the HP website (<u>http://www.hp.com/support</u>).</li> </ul>                                     |
|      | <ul> <li>"Contacting HP Technical Support or an Authorized<br/>Reseller" in the HP ProLiant Servers Troubleshooting Guide<br/>located on the Documentation CD or on the HP website<br/>(<u>http://www.hp.com/support</u>).</li> </ul> |
| 8    | <ul> <li>"Hardware Problems" in the HP ProLiant Servers<br/>Troubleshooting Guide located on the Documentation CD or<br/>on the HP website (<u>http://www.hp.com/support</u>).</li> </ul>                                             |
|      | <ul> <li>Server maintenance and service guide, located on the<br/>Documentation CD or the HP website<br/>(<u>http://www.hp.com/products/servers/platforms</u>)</li> </ul>                                                             |
| 9    | "General Diagnosis Flowchart (on page <u>83</u> )"                                                                                                    |

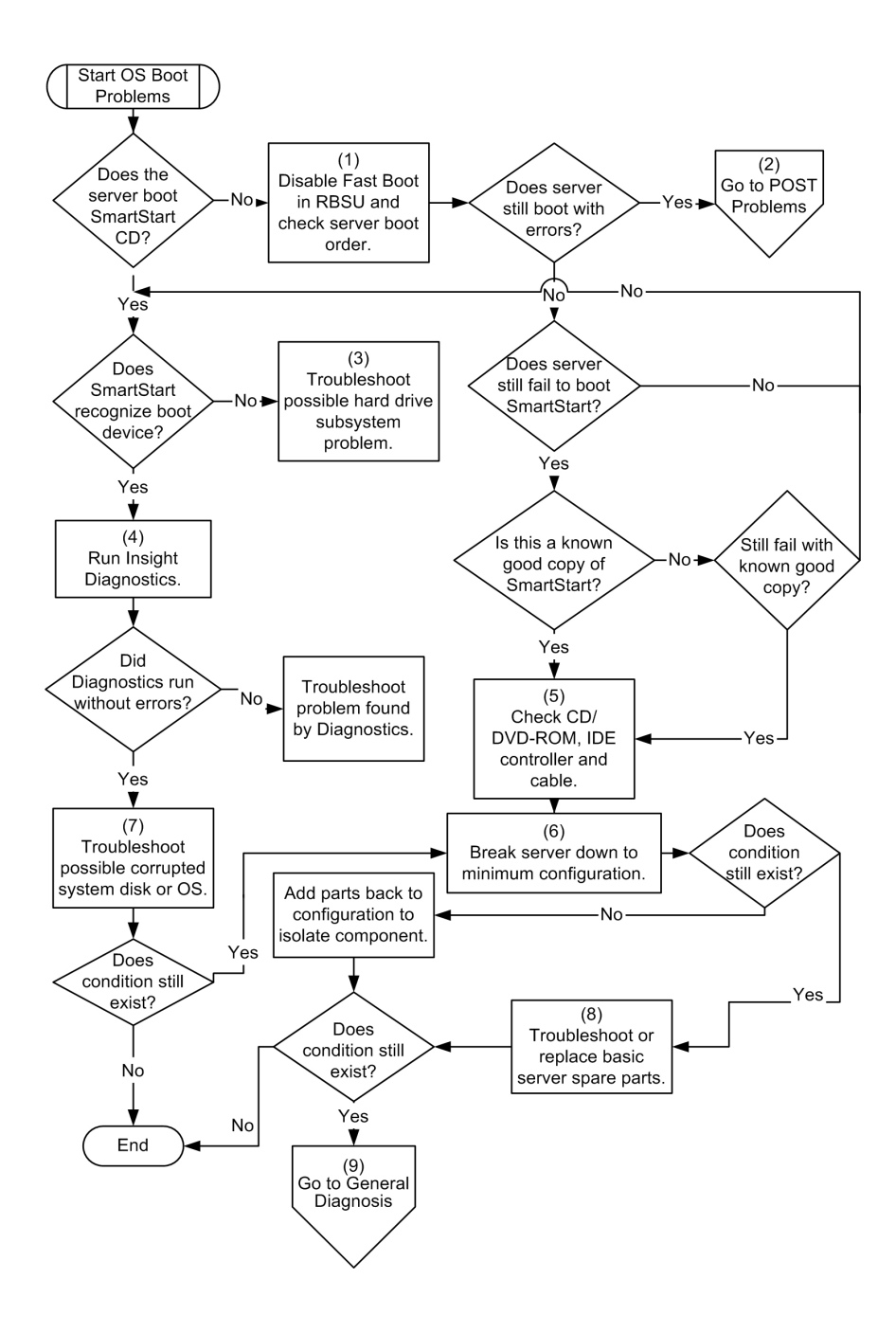

### **Server Fault Indications Flowchart**

#### Symptoms:

- Server boots, but a fault event is reported by Insight Management Agents (on page <u>65</u>)
- Server boots, but the internal health LED or external health LED is red or amber

**NOTE:** For the location of server LEDs and information on their statuses, refer to the server documentation.

Possible causes:

- Improperly seated or faulty internal or external component
- Unsupported component installed
- Redundancy failure
- System overtemperature condition

| Item | Refer to                                                                                                    |
|------|----------------------------------------------------------------------------------------------------|
| 1    | "Management Agents (on page <u>65</u> )" in the <i>HP ProLiant Servers Troubleshooting Guide</i> located on the Documentation CD or on the HP website ( <u>http://www.hp.com/support</u> ).                                                            |
| 2    | <ul> <li>"Integrated Management Log (on page <u>67</u>)" in the HP<br/>ProLiant Servers Troubleshooting Guide located on the<br/>Documentation CD or on the HP website<br/>(<u>http://www.hp.com/support</u>).</li> </ul>                              |
|      | <ul> <li>"Event List Error Messages" in the HP ProLiant Servers<br/>Troubleshooting Guide located on the Documentation CD or<br/>on the HP website (<u>http://www.hp.com/support</u>).</li> </ul>                                                      |
| 3    | Server user guide or setup and installation guide, located on the Documentation CD or the HP website ( <u>http://www.hp.com/products/servers/platforms</u> )                                                                                           |
| 4    | System Management Homepage at https://localhost:2381<br>(https://localhost:2381)                                                                                                    |
| 5    | "Power-On Problems ("Server Blade Power-On Problems<br>Flowchart" on page <u>85</u> )" in the <i>HP ProLiant Servers</i><br><i>Troubleshooting Guide</i> located on the Documentation CD or on<br>the HP website ( <u>http://www.hp.com/support</u> ). |

| Item | Refer to                                                                                                    |
|------|----------------------------------------------------------------------------------------------------|
| 6    | <ul> <li>"Hard Drive Problems" in the HP ProLiant Servers<br/>Troubleshooting Guide located on the Documentation CD or<br/>on the HP website (<u>http://www.hp.com/support</u>).</li> </ul>                   |
|      | <ul> <li>Server maintenance and service guide, located on the<br/>Documentation CD or the HP website<br/>(<u>http://www.hp.com/products/servers/platforms</u>)</li> </ul>                                     |
| 7    | "HP Insight Diagnostics (on page <u>66</u> )" in the <i>HP ProLiant</i><br><i>Servers Troubleshooting Guide</i> located on the Documentation<br>CD or on the HP website ( <u>http://www.hp.com/support</u> ). |
| 8    | <ul> <li>"Hardware Problems" in the HP ProLiant Servers<br/>Troubleshooting Guide located on the Documentation CD or<br/>on the HP website (<u>http://www.hp.com/support</u>).</li> </ul>                     |
|      | <ul> <li>Server maintenance and service guide, located on the<br/>Documentation CD or the HP website<br/>(<u>http://www.hp.com/products/servers/platforms</u>)</li> </ul>                                     |

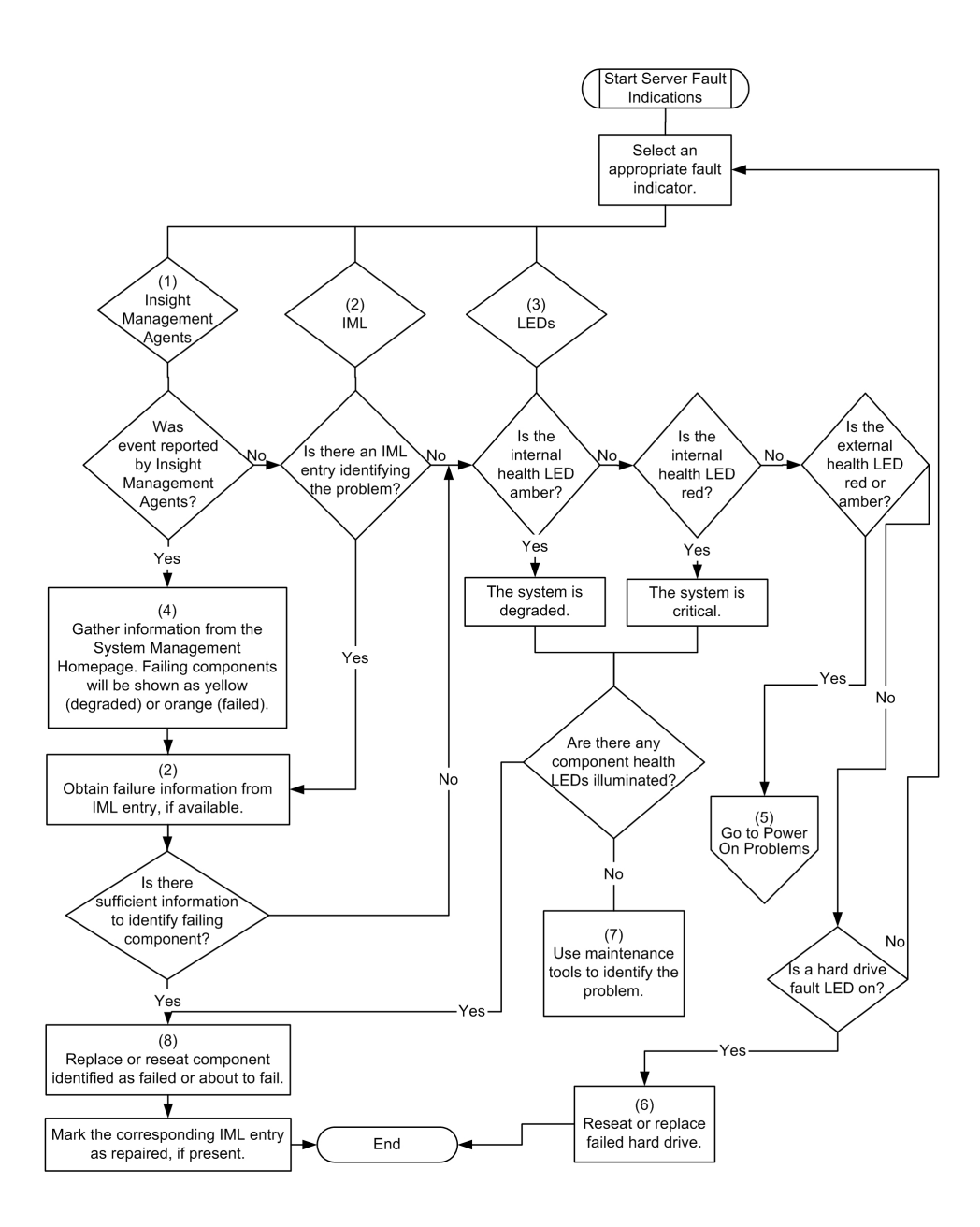

Download from Www.Somanuals.com. All Manuals Search And Download.

# **Regulatory Compliance Notices**

#### In This Section

| Regulatory Compliance Identification Numbers                                        | <u>95</u>  |
|-------------------------------------------------------------------------------------|------------|
| Federal Communications Commission Notice                                            | <u>96</u>  |
| Declaration of Conformity for Products Marked with the FCC Logo, United States Only | <u>97</u>  |
| Cables                                                                              | <u>98</u>  |
| Modifications                                                                       | <u>98</u>  |
| European Union Regulatory Notice                                                    | <u>98</u>  |
| Canadian Notice (Avis Canadien)                                                     | <u>99</u>  |
| Japanese Notice                                                                     | <u>100</u> |
| BSMI Notice                                                                         | <u>100</u> |
| Korean Notices                                                                      | <u>101</u> |
| Battery Replacement Notice                                                          | <u>101</u> |
| Taiwan Battery Recycling Notice                                                     | <u>102</u> |

# **Regulatory Compliance Identification Numbers**

For the purpose of regulatory compliance certifications and identification, this product has been assigned a unique regulatory model number. The regulatory model number can be found on the product nameplate label, along with all required approval markings and information. When requesting compliance information for this product, always refer to this regulatory model number. The regulatory model number is not the marketing name or model number of the product.

### Federal Communications Commission Notice

Part 15 of the Federal Communications Commission (FCC) Rules and Regulations has established Radio Frequency (RF) emission limits to provide an interference-free radio frequency spectrum. Many electronic devices, including computers, generate RF energy incidental to their intended function and are, therefore, covered by these rules. These rules place computers and related peripheral devices into two classes, A and B, depending upon their intended installation. Class A devices are those that may reasonably be expected to be installed in a business or commercial environment. Class B devices are those that may reasonably be expected to be installed in a residential environment (for example, personal computers). The FCC requires devices in both classes to bear a label indicating the interference potential of the device as well as additional operating instructions for the user.

### FCC Rating Label

The FCC rating label on the device shows the classification (A or B) of the equipment. Class B devices have an FCC logo or ID on the label. Class A devices do not have an FCC logo or ID on the label. After you determine the class of the device, refer to the corresponding statement.

### **Class A Equipment**

This equipment has been tested and found to comply with the limits for a Class A digital device, pursuant to Part 15 of the FCC Rules. These limits are designed to provide reasonable protection against harmful interference when the equipment is operated in a commercial environment. This equipment generates, uses, and can radiate radio frequency energy and, if not installed and used in accordance with the instructions, may cause harmful interference to radio communications. Operation of this equipment in a residential area is likely to cause harmful interference, in which case the user will be required to correct the interference at personal expense.

### **Class B Equipment**

This equipment has been tested and found to comply with the limits for a Class B digital device, pursuant to Part 15 of the FCC Rules. These limits are designed to provide reasonable protection against harmful interference in a residential installation. This equipment generates, uses, and can radiate radio frequency energy and, if not installed and used in accordance with the instructions, may cause harmful interference to radio communications. However, there is no guarantee that interference will not occur in a particular installation. If this equipment does cause harmful interference to radio or television reception, which can be determined by turning the equipment off and on, the user is encouraged to try to correct the interference by one or more of the following measures:

- Reorient or relocate the receiving antenna.
- Increase the separation between the equipment and receiver.
- Connect the equipment into an outlet on a circuit that is different from that to which the receiver is connected.
- Consult the dealer or an experienced radio or television technician for help.

# Declaration of Conformity for Products Marked with the FCC Logo, United States Only

This device complies with Part 15 of the FCC Rules. Operation is subject to the following two conditions: (1) this device may not cause harmful interference, and (2) this device must accept any interference received, including interference that may cause undesired operation.

For questions regarding this product, contact us by mail or telephone:

- Hewlett-Packard Company
   P. O. Box 692000, Mail Stop 530113
   Houston, Texas 77269-2000
- 1-800-HP-INVENT (1-800-474-6836). (For continuous quality improvement, calls may be recorded or monitored.)

For questions regarding this FCC declaration, contact us by mail or telephone:

#### 98 HP ProLiant BL25p Server Blade User Guide

- Hewlett-Packard Company
   P. O. Box 692000, Mail Stop 510101
   Houston, Texas 77269-2000
- 1-281-514-3333

To identify this product, refer to the part, series, or model number found on the product.

### Cables

Connections to this device must be made with shielded cables with metallic RFI/EMI connector hoods in order to maintain compliance with FCC Rules and Regulations.

# Modifications

The FCC requires the user to be notified that any changes or modifications made to this device that are not expressly approved by Hewlett-Packard Company may void the user's authority to operate the equipment.

# **European Union Regulatory Notice**

This product complies with the following EU Directives:

- Low Voltage Directive 73/23/EEC
- EMC Directive 89/336/EEC

Compliance with these directives implies conformity to applicable harmonized European standards (European Norms) which are listed on the EU Declaration of Conformity issued by Hewlett-Packard for this product or product family.

This compliance is indicated by the following conformity marking placed on the product:

CE

This marking is valid for non-Telecom products and EU harmonized Telecom products (e.g. Bluetooth).

# **€€**(xxxx\*)①

This marking is valid for EU non-harmonized Telecom products.

\*Notified body number (used only if applicable—refer to the product label)

### Canadian Notice (Avis Canadien)

#### **Class A Equipment**

This Class A digital apparatus meets all requirements of the Canadian Interference-Causing Equipment Regulations.

Cet appareil numérique de la classe A respecte toutes les exigences du Règlement sur le matériel brouilleur du Canada.

#### **Class B Equipment**

This Class B digital apparatus meets all requirements of the Canadian Interference-Causing Equipment Regulations.

Cet appareil numérique de la classe B respecte toutes les exigences du Règlement sur le matériel brouilleur du Canada.

### **Japanese Notice**

ご使用になっている装置にVCCIマークが付いていましたら、次の説明文を お読み下さい。

この装置は、情報処理装置等電波障害自主規制協議会(VCCI)の基準 に基づくクラスB情報技術装置です。この装置は、家庭環境で使用すること を目的としていますが、この装置がラジオやテレビジョン受信機に近接して 使用されると、受信障害を引き起こすことがあります。 取扱説明書に従って正しい取り扱いをして下さい。

VCCIマークが付いていない場合には、次の点にご注意下さい。

この装置は、情報処理装置等電波障害自主規制協議会(VCCI)の基準に 基づくクラスA情報技術装置です この装置を家庭環境で使用すると電波 妨害を引き起こすことがあります。この場合には使用者が適切な対策を講ず るよう要求されることがあります。

# **BSMI** Notice

### 警告使用者:

這是甲類的資訊產品,在居住的 環境中使用時,可能會造成射頻 干擾,在這種情況下,使用者會 被要求採取某些適當的對策。

### **Korean Notices**

**Class A Equipment** 

A급 기기 (업무용 정보통신기기) 이 기기는 업무용으로 전자파적합등록을 한 기기이오니 판매자 또는 사용자는 이 점을 주의하시기 바라며, 만약 잘못판매 또는 구입하였을 때에는 가정용으로 교환하시기 바랍니다.

**Class B Equipment** 

B급 기기 (가정용 정보통신기기)

이 기기는 가정용으로 전자파적합등록을 한 기기로서 주거지역에서는 물론 모든지역에서 사용할 수 있습니다.

# **Battery Replacement Notice**

WARNING: The computer contains an internal lithium manganese dioxide, a vanadium pentoxide, or an alkaline battery pack. A risk of fire and burns exists if the battery pack is not properly handled. To reduce the risk of personal injury:

- Do not attempt to recharge the battery.
- Do not expose the battery to temperatures higher than 60°C (140°F).
- Do not disassemble, crush, puncture, short external contacts, or dispose of in fire or water.

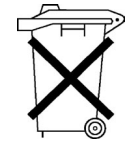

Batteries, battery packs, and accumulators should not be disposed of together with the general household waste. To forward them to recycling or proper disposal, please use the public collection system or return them to HP, an authorized HP Partner, or their agents. For more information about battery replacement or proper disposal, contact an authorized reseller or an authorized service provider.

# **Taiwan Battery Recycling Notice**

The Taiwan EPA requires dry battery manufacturing or importing firms in accordance with Article 15 of the Waste Disposal Act to indicate the recovery marks on the batteries used in sales, giveaway or promotion. Contact a qualified Taiwanese recycler for proper battery disposal.

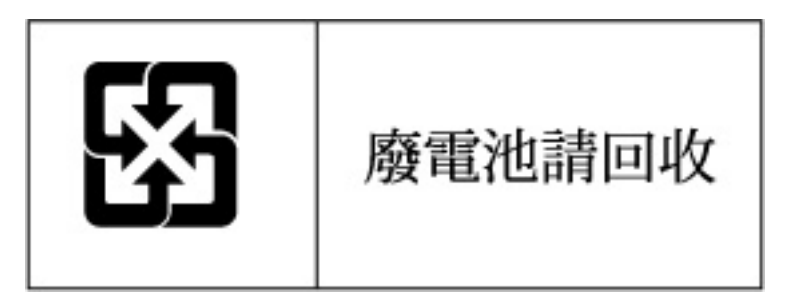

# **Electrostatic Discharge**

#### In This Section

| Preventing Electrostatic Discharge                   | .103 |
|------------------------------------------------------|------|
| Grounding Methods to Prevent Electrostatic Discharge | .104 |

# **Preventing Electrostatic Discharge**

To prevent damaging the system, be aware of the precautions you need to follow when setting up the system or handling parts. A discharge of static electricity from a finger or other conductor may damage system boards or other staticsensitive devices. This type of damage may reduce the life expectancy of the device.

To prevent electrostatic damage:

- Avoid hand contact by transporting and storing products in static-safe containers.
- Keep electrostatic-sensitive parts in their containers until they arrive at static-free workstations.
- Place parts on a grounded surface before removing them from their containers.
- Avoid touching pins, leads, or circuitry.
- Always be properly grounded when touching a static-sensitive component or assembly.

# Grounding Methods to Prevent Electrostatic Discharge

Several methods are used for grounding. Use one or more of the following methods when handling or installing electrostatic-sensitive parts:

- Use a wrist strap connected by a ground cord to a grounded workstation or computer chassis. Wrist straps are flexible straps with a minimum of 1 megohm ±10 percent resistance in the ground cords. To provide proper ground, wear the strap snug against the skin.
- Use heel straps, toe straps, or boot straps at standing workstations. Wear the straps on both feet when standing on conductive floors or dissipating floor mats.
- Use conductive field service tools.
- Use a portable field service kit with a folding static-dissipating work mat.

If you do not have any of the suggested equipment for proper grounding, have an authorized reseller install the part.

For more information on static electricity or assistance with product installation, contact an authorized reseller.

# **Specifications**

#### In This Section

| Environmental Specifications | <u>105</u> |
|------------------------------|------------|
| Server Specifications        | <u>105</u> |

# **Environmental Specifications**

| Temperature range*                     | Specification                  |
|----------------------------------------|--------------------------------|
| Operating                              | 10°C to 35°C (50°F to 95°F)    |
| Shipping                               | -40°C to 60°C (-40°F to 140°F) |
| Storage                                | -20°C to 60°C (-4 to 140°C)    |
| Maximum wet bulb temperature           | 30°C (86°F)                    |
| Relative humidity<br>(noncondensing)** | Specification                  |
| Operating                              | 10% to 90%                     |
| Shipping                               | 10% to 90%                     |
| Storage                                | 10% to 95%                     |

\* All temperature ratings shown are for sea level. An altitude derating of 1°C per 304.8 m (1.8°F per 1,000 ft) to 3048 m (10,000 ft) is applicable. No direct sunlight allowed. Upper operating limit is 3,048m (10,000 ft) or 70 Kpa/10.1 psia. Upper non-operating limit is 9,144 m (30,000 ft) or 30.3 KPa/4.4 psia.

\*\* Storage maximum humidity of 95% is based on a maximum temperature of 45°C (113°F). Altitude maximum for storage corresponds to a pressure minimum of 70 KPa.

# **Server Specifications**

| Dimensions | Specifications     |
|------------|--------------------|
| Height     | 4.29 cm (1.69 in)  |
| Depth      | 71.1 cm (28.00 in) |

### 106 HP ProLiant BL25p Server Blade User Guide

| Width            | 26.14 cm (10.29 in) |
|------------------|---------------------|
| Weight (maximum) | 9.43 kg (20.8 lb)   |

# **Technical Support**

#### In This Section

| Before You Contact HP  |            |
|------------------------|------------|
| HP Contact Information |            |
| Customer Self Repair   | <u>108</u> |

# **Before You Contact HP**

Be sure to have the following information available before you call HP:

- Technical support registration number (if applicable)
- Product serial number
- Product model name and number
- Applicable error messages
- Add-on boards or hardware
- Third-party hardware or software
- Operating system type and revision level

# **HP Contact Information**

For the name of the nearest HP authorized reseller:

- In the United States, call 1-800-345-1518.
- In Canada, call 1-800-263-5868.
- In other locations, refer to the HP website (<u>http://www.hp.com</u>).

For HP technical support:

• In North America:

- Call 1-800-HP-INVENT (1-800-474-6836). This service is available 24 hours a day, 7 days a week. For continuous quality improvement, calls may be recorded or monitored.
- If you have purchased a Care Pack (service upgrade), call 1-800-633-3600. For more information about Care Packs, refer to the HP website (<u>http://www.hp.com</u>).
- Outside North America, call the nearest HP Technical Support Phone Center. For telephone numbers for worldwide Technical Support Centers, refer to the HP website (<u>http://www.hp.com</u>).

# **Customer Self Repair**

What is customer self repair?

HP's customer self-repair program offers you the fastest service under either warranty or contract. It enables HP to ship replacement parts directly to you so that you can replace them. Using this program, you can replace parts at your own convenience.

A convenient, easy-to-use program:

- An HP support specialist will diagnose and assess whether a replacement part is required to address a system problem. The specialist will also determine whether you can replace the part.
- For specific information about customer replaceable parts, refer to the maintenance and service guide on the HP website (<u>http://www.hp.com/support</u>).
# **Acronyms and Abbreviations**

#### ABEND

abnormal end

# ACU

Array Configuration Utility

# ADG

Advanced Data Guarding

# ASR

Automatic Server Recovery

#### BBWC

battery-backed write cache

# BIOS

Basic Input/Output System

#### DDR

double data rate

#### DHCP

Dynamic Host Configuration Protocol

#### DNS

domain name system

#### ESD

electrostatic discharge

# FC

Fibre Channel

# FCA

Fibre Channel Adapter

# I/O

input/output

# IEC

International Electrotechnical Commission

# iLO

Integrated Lights-Out

#### IML

Integrated Management Log

#### IP

Internet Protocol

#### ISEE

Instant Support Enterprise Edition

# KVM

keyboard, video, and mouse

#### LED

light-emitting diode

#### NBP

Network Bootstrap Program

#### NEMA

National Electrical Manufacturers Association

# NFPA

National Fire Protection Association

## NFS

network file system

# NIC

network interface controller

#### ORCA

Option ROM Configuration for Arrays

#### OSEM

Open Services Event Manager

#### POST

Power-On Self-Test

#### PSP

**ProLiant Support Pack** 

#### PXE

preboot eXecution environment

#### RAID

redundant array of inexpensive (or independent) disks

#### RBSU

**ROM-Based Setup Utility** 

# RDP

Remote Desktop Protocol

# RILOE

Remote Insight Lights-Out Edition

#### ROM

read-only memory

#### SA

Smart Array

# SAN

Storage Area Network

#### SCSI

small computer system interface

#### SFP

small form-factor pluggable

#### SIM

Systems Insight Manager

#### SNMP

Simple Network Management Protocol

#### TCP/IP

Transmission Control Protocol/Internet Protocol

# TFTP

Trivial File Transfer Protocol

# TMRA

recommended ambient operating temperature

# UID

unit identification

# UPS

uninterruptible power system

#### USB

universal serial bus

#### VCA

version control agent

# 114 HP ProLiant BL25p Server Blade User Guide

#### WEBES

Web-Based Enterprise Service

#### WfM

Wired for Management

#### WINS

Windows® Internet Naming Service

# Index

# Α

ACU (Array Configuration Utility) 61 adding drives 32 additional information 107 ambient temperature 105 Array Configuration Utility (ACU) 61 ASR (Automatic Server Recovery) 63, 109 authorized reseller 107 auto-configuration process 59 Automatic Server Recovery (ASR) 63, 109 Autorun Menu 58

# В

battery 101 Battery-Backed Write Cache Enabler 35 BIOS Serial Console 60 BIOS upgrade 63 boot diskette 56 boot options 60 BSMI notice 100 buttons 7, 9

# С

cable connector identification 14 cables 14, 39, 98 cabling 14, 22 Canadian Notice 99 Care Pack 72 cautions 76 CD-ROM deployment 53 Change Control 71 component identification 7, 8, 9, 10, 12, 13 configuration of system 57 configuration parameters 57 configuration, network 47 connection problems 79 connectors 14 contacting HP 107 creating a network boot diskette 56 CSR (customer self repair) 108 customer self repair 108

# D

default settings 48 deployment methods 47, 51 DHCP (Dynamic Host Configuration Protocol) 109 DHCP server 45 diagnosing problems 73, 80 diagnostic steps 73, 80 diagnostic tools 58, 63, 66, 67 diagnostics utility 66 diskette boot 56 diskette image 55 diskette image deployment 55 documentation 57, 73 drive LEDs 11 drivers 45, 69

# Ε

electrostatic discharge 103 environmental specifications 105

# F

fan zones 11 Federal Communications Commission (FCC) Notice 96, 98 flash ROM 63 flowcharts 80, 83, 85, 87, 89, 92 front panel components 8 front panel LEDs 8

# G

general diagnosis flowchart 83 grounding methods 104

#### Η

hard drive LEDs 11 hard drives 11, 32 hard drives, adding 32 hard drives, installing 32 hardware options installation 25 Health Driver 63 help resources 107 HP Insight Diagnostics 66 HP ProLiant Essentials Foundation Pack 64 HP Systems Insight Manager, overview 64 HP Technical Support 107

#### 

identification number, server 95 iLO (Integrated Lights-Out) 45, 46, 54, 56, 64 iLO Advanced Funtionality 46 iLO connector 14 IML (Integrated Management Log) 67 Important Safety Information document 74 Insight Diagnostics 66 installing operating system 23 Instant Support Enterprise Edition 68 Integrated Lights-Out (iLO) 64 Integrated Management Log (IML) 67 interconnect devices 22, 48

# J

Japanese notice 100

# Κ

Korean notices 101

# L

LAN cable connection 22 LED, power button 8, 9 LEDs 8, 11 LEDs, hard drive 8 LEDs, troubleshooting 73, 80 LEDs, unit identification 8 Lights-Out network-based deployment 46, 47, 52 local I/O cable 14, 39 loose connections 79

#### Μ

maintenance 69 Management Agents 65 management tools 46, 63 memory 29

#### Ν

Natural Language Search Assistant 71 network components 22 network server 48 network-based PXE deployment 47 NIC (network interface controller) 111 NIC configuration 48 normal operating conditions 105

## 0

Online ROM Flash Component Utility 70 Open Services Event Manager 69 operating systems 70 optimum environment 105 Option ROM Configuration for Arrays (ORCA) 61 options installation 22, 25 ORCA (Option ROM Configuration for Arrays) 61 OS boot problems flowchart 89 OS Installation 23 overtemperature LED 11

## Ρ

phone numbers 107 POST problems flowchart 87 Power Button 9 power calculator 21 power cord 76 power on problems flowchart 85 power problems 85 powering up 59 PPM failure LEDs 11 problem diagnosis 73, 80 processors 25 ProLiant Support Packs 70 PSPs, overview 70 PXE (preboot execution environment) 47, 52 PXE deployment 52 PXE deployment server 48

#### R

rack stability 76 RAID configuration 61 RBSU (ROM-Based Setup Utility) 58 redundant ROM 65 regulatory compliance notices 95 remote support and analysis tools 68, 69 removing the server blade 18 Repository server 48 required information 107 Resource Paqs 70 resources 57, 73 RJ-45 patch panels 22, 48 ROM legacy USB support 65 ROM redundancy 65 ROMPaq utility 63, 65

# S

safety considerations 74 SAN configuration 57 scripted installation 53 search engine 71 serial number 62 serial port 14 series number 95 server fault indications flowchart 92 server features and options 25 server, rear panel components 10 service notifications 79 setting up a network 47 site requirements 105 Smart Array 6i Controller 35

SmartStart Autorun Menu 58 SmartStart Scripting Toolkit 53 SmartStart, overview 58 software 45 software troubleshooting 89 specifications 105 specifications, server 105 start diagnosis flowchart 80 static electricity 103 storing the unit 105 support 68, 107 support packs 58 supported operating systems 70 Survey Utility 67 switches, interconnect 22, 48 symbols on equipment 74 system board battery 101 system maintenance switch 13 Systems Insight Manager 64

# Т

Taiwan battery recycling notice 102
TCP/IP (Transmission Control Protocol/Internet Protocol) 113
technical support 107
telephone numbers 107
temperature ranges (environmental) 105
troubleshooting 73
troubleshooting sequence 73, 80

# U

updating drivers 45 updating the system ROM 65, 70 updating, FCA device driver 57 USB connectors 14 USB devices 54 USB support 65 utilities 58, 61, 63, 64, 66, 67, 70 utilities, deployment 53, 58

# V

video connector 14

virtual CD-ROM 54 virtual floppy 56

# W

warnings 76 Web-Based Enterprise Service 68 website, HP 107 Free Manuals Download Website <u>http://myh66.com</u> <u>http://usermanuals.us</u> <u>http://www.somanuals.com</u> <u>http://www.4manuals.cc</u> <u>http://www.4manuals.cc</u> <u>http://www.4manuals.cc</u> <u>http://www.4manuals.com</u> <u>http://www.404manual.com</u> <u>http://www.luxmanual.com</u> <u>http://aubethermostatmanual.com</u> Golf course search by state

http://golfingnear.com Email search by domain

http://emailbydomain.com Auto manuals search

http://auto.somanuals.com TV manuals search

http://tv.somanuals.com